# Cisco TelePresence VX Clinical Assistant™

INSTALLATION AND USER GUIDE

141299.21 Cisco TelePresence VX Clinical Assistant™ CTS-CA2-K9/CTS-CA2-P240V-K9 v1.2 | 2013 JAN | © 2012-2013 Cisco Systems, Inc. All rights reserved.

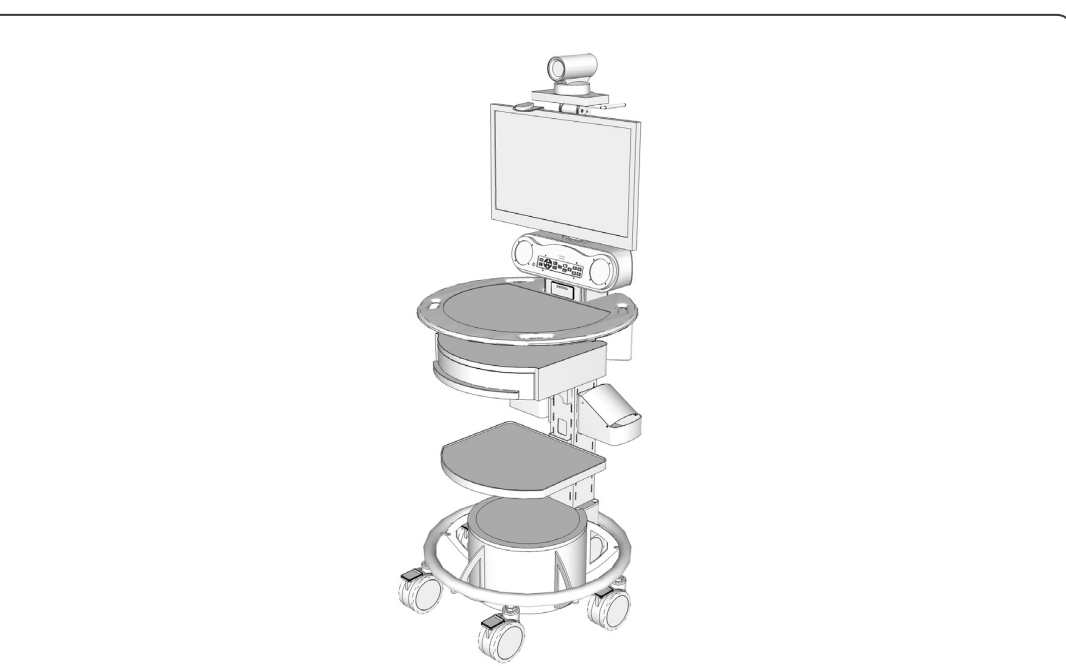

1

111111CISCO.

# Table of Contents

## What's in this guide?

For more information about configuring and using your Cisco product, refer to the following URL:

http://www.cisco.com/go/telepresence/docs

| Contraindications                                   | 3   |
|-----------------------------------------------------|-----|
| Introduction                                        | 4   |
| Safety Precautions                                  | 5   |
| Warning                                             | 5   |
| Environmental Issues                                | 5   |
| Waste Handling                                      | 5   |
| Important Safeguards                                | 6   |
| Using System in a Medical Environment               | 6   |
| Wireless Access Point Compliance                    | 6   |
| ElectroStatic Discharge (ESD)                       | 6   |
| Battery Maintenance                                 | 6   |
| Operator Safety Summary                             | 7   |
| Equipment Markings                                  | 7   |
| Warnings                                            | 8   |
| Not Intended For Dialing Emergency Medical Services | 8   |
| Improper Transport Methods                          | 8   |
| Loss of Connectivity                                | 8   |
| Proper Training Is Required                         | 8   |
| Camera May Not Focus                                | 8   |
| Audio Distortions                                   | 8   |
| PAL-N Video Signal Not Available                    | 8   |
| System Assembly                                     | 9   |
| Tools Required for Assembly                         | 9   |
| Installing the Cisco PrecisionHD Camera             | .10 |
| Installing the Rechargeable Battery                 | .11 |
| Installing Options                                  | .12 |
|                                                     |     |
| Drawer Module, PC Cabinet Module, PC Shelf, and     |     |

| Laptop Shelf                                      |
|---------------------------------------------------|
| Scope Hooks14                                     |
| Wireless Access Point Mount14                     |
| Splash Cover                                      |
| Retractable AC Cord Caddy15                       |
| Retractable Network Cord Caddy15                  |
| PC Cabinet with Switch16                          |
| Installing Optional Wireless Access Point (WAP)17 |
| Installing Optional Network Switch17              |
| Installing Optional WAP and Switch                |
| Enabling the Dual Display Option                  |
| Power Schematics                                  |
| Audio Schematics                                  |
| Video Schematics                                  |
| Control Schematics                                |
| Using the System                                  |
| Turning the System On24                           |
| Call Controls25                                   |
| Source Control and Rear Interface                 |
| Headphone and Audio Input27                       |
| Headphone Output27                                |
| Audio Input27                                     |
| Cleaning the System                               |
| Troubleshooting                                   |
| Frequently Asked Questions                        |
| Technical Specifications                          |
| Electromagnetic Emissions and Immunity Summary    |

141299.21 Cisco TelePresence VX Clinical Assistant™ CTS-CA2-K9/CTS-CA2-P240V-K9 v1.2 | 2013 JAN | © 2012-2013 Cisco Systems, Inc. All rights reserved.

2

# Indications for Use

...... CISCO

The Cisco TelePresence VX Clinical Assistant<sup>™</sup> (VX Clinical Assistant) enables secure and effective audio/ video communication between multiple healthcare providers and between providers and patients. The system transmits real-time audio and video captured by a high-definition camera and integrated microphone. It also receives real-time audio and video from a corresponding functionally like system in a remote location. Finally, the VX Clinical Assistant supports transmission of real-time audio and video from peripheral audio/visual medical devices, which may be connected to standard audio and video inputs provided on the system.

The VX Clinical Assistant is intended to facilitate remote provider/patient and provider/provider consultations. These consultations should always be conducted with a licensed medical professional physically in the room with the patient.

## Contraindications

The VX Clinical Assistant is not intended to substitute for the in-person physical examination of a patient or as a substitute for direct medical intervention. It is also not intended for real-time, active, or online patient monitoring, nor is it intended to provide time sensitive data or alarms. The VX Clinical Assistant does not support transmission of numerical telemetric/serial data and is not intended for use with non-audio/visual medical devices.

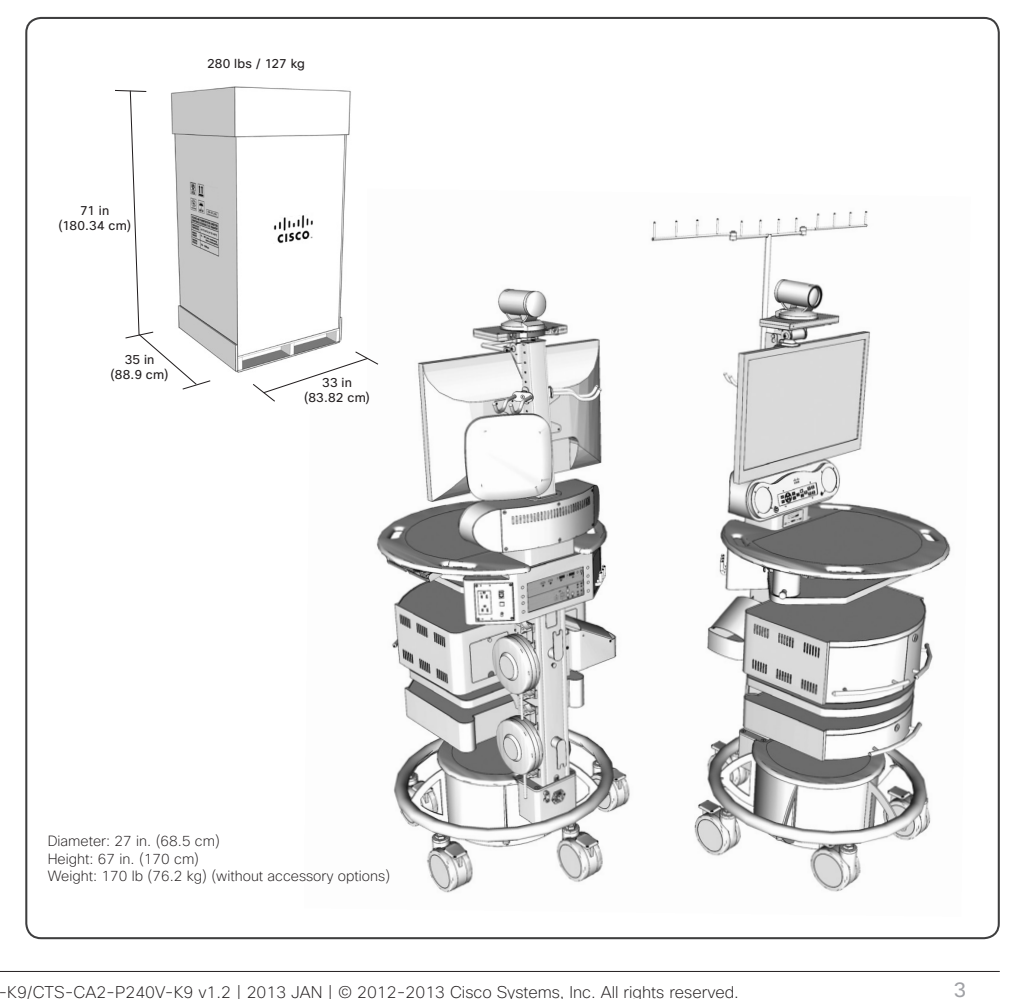

## Introduction

cisco.

The VX Clinical Assistant brings the power of telepresence to healthcare environments. Designed for mobility and ease of use at the point of care, the VX Clinical Assistant is a high-definition video collaboration system with functionality that facilitates medical use cases ranging from remote patient consultations to virtual care teams and medical education. This mobile telemedicine endpoint is part of the Cisco TelePresence portfolio, which offers a total solution approach including content sharing, recording, firewall traversal, and management capabilities. With the VX Clinical Assistant healthcare providers can overcome the barrier of distance and work more productively through remote face-to-face collaboration in a medical setting.

## Key Features of VX Clinical Assistant:

- Lightweight and highly mobile with integrated industrial design to maximize durability and functionality in a medical environment
- Cisco TelePresence SX Series codec featuring 1080p30 video, full-duplex audio, and high-definition (HD) content sharing
- 1080p HD camera with full pan-tilt-zoom (PTZ) capability
   4x zoom standard, 12x zoom optional
- 24-inch 1080p HD LED backlit display
- Tactile control panel offering simple system control with minimal training, plus infrared remote control for full untethered system operation
- Both AC and rechargeable battery power through medical-grade isolation transformer
- Flexible range of storage module options for computers, medical devices, supplies, etc.
- Five 5-inch hospital-grade, antistatic free running castors with foot locks

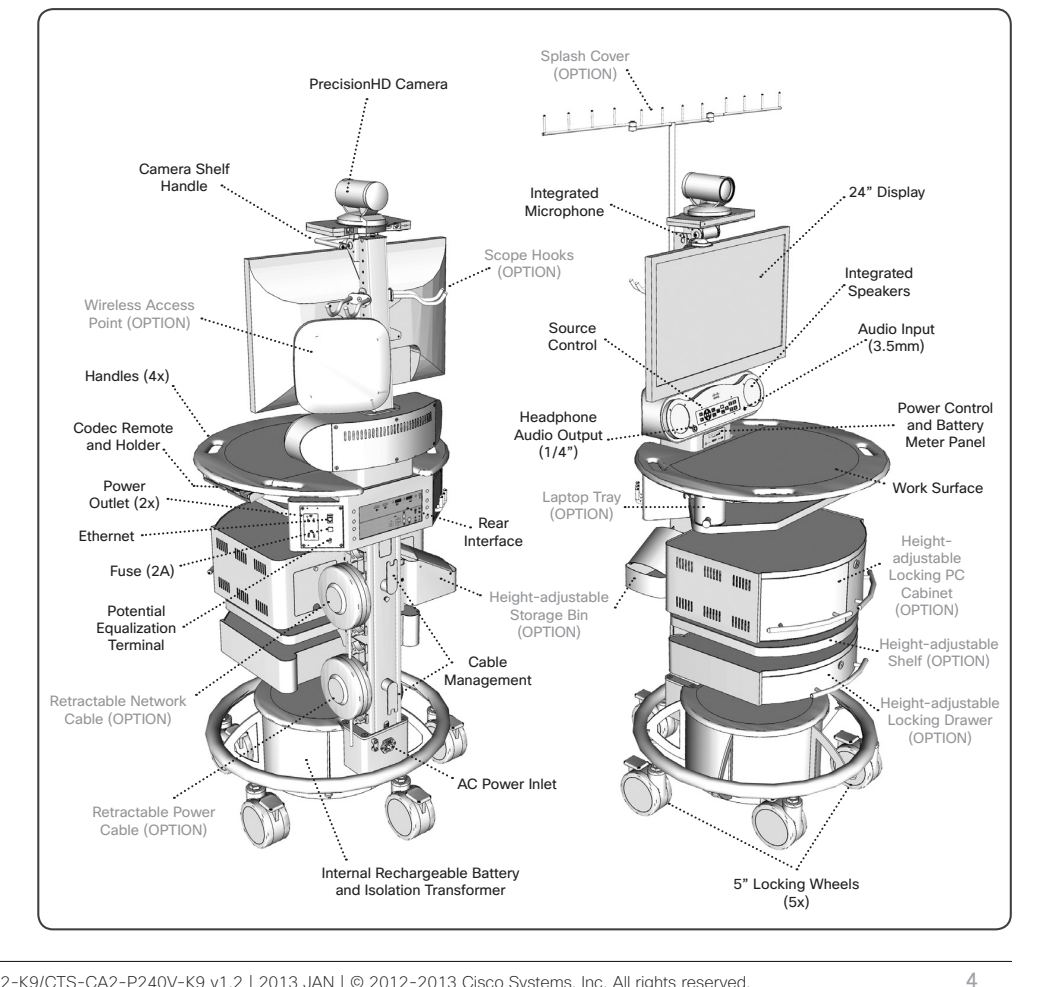

# Safety Precautions

## Warning

Precaution should be taken during transportation of the system. It is recommended that the operator use caution when wheeling the unit over doorstops and/ or into elevators to ensure their safety and prevent damage to the unit.

## For Customers In North America

This equipment complies to the limits for a Class A digital device, pursuant to Part 15 of the FCC Rules.

These limits are designed to provide reasonable protection against harmful interference when the equipment is operated in a commercial environment. This equipment generates, uses, and can radiate radio frequency energy, which may cause harmful interference to radio communications.

You are cautioned that any changes or modifications not expressly approved in this manual could void your authority to operate this equipment

## **Environmental Issues**

Thank you for buying a product, which contributes to a reduction in pollution, and thereby helps save the environment. Our products reduce the need for travel and transport and thereby reduce pollution. Our products have either none or few consumable parts (chemicals, toner, gas, paper). Our products are low energy consuming products.

## **Battery handling**

Batteries for the Remote Control are Long Life Alkaline batteries; please follow guidelines on the packing material for handling and disposal of the batteries.

The system enclosed battery (rechargeable battery for wireless use) in this product is non-user replaceable and should be removed by a service technician only.

### CAUTION

RISK OF EXPLOSION IF BATTERY IS REPLACED BY AN INCORRECT TYPE. DISPOSE OF USED BATTERIES ACCORDING TO MANUFACTURER INSTRUCTIONS.

## **Production of Products**

Our factories employ efficient environmental methods for reducing waste and pollution and ensuring the products are recyclable.

## Waste Handling

## EU Battery and WEEE Directives

Your Cisco product may contain a user replaceable battery or a permanently affixed battery as indicated in the user manual. For product safety and data integrity reasons a permanently affixed battery should only be removed or replaced professionally by a repair technician or waste management professional. Please contact Cisco or an authorized service agent if the product fails to perform due to malfunction of the permanently affixed battery.

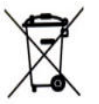

This symbol on a Cisco product, battery or packaging means that the product and/ or battery should not be disposed of with your household waste.

cisco.

It is your responsibility to dispose of your waste equipment and batteries separately from your household waste and in accordance with local laws and regulations. The correct disposal of your old equipment and batteries will help prevent potential negative consequences for the environment and human health.

Please use the nearest waste collection facility as directed by your municipality or your retailer.

# Important Safeguards

## Using System in a Medical Environment

No currently available technology can completely substitute for the in-person physical examination of an individual patient. Cisco Telepresence products have the ability to provide high quality audio/high resolution video over long distances; and when used properly, these products can provide tools for physicians and other medical professionals who are unable to examine a patient in person. The use and value of the system will vary depending on the specific circumstances of the patient's condition, transmission speed and the ability of audio/visual technology to be used for remote evaluations. Ultimately, judgments on how this tool should be used must be at the individual discretion of the physician or other medical personnel supervising the patient's care.

All the equipment connected to this system shall be certified according to UL Standard UL60601-1 or other IEC/ISO/CSA Standards applicable to the equipment.

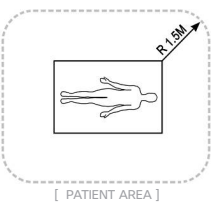

When this system is used together with other equipment in the patient area\*, the equipment shall be either powered by an isolation transformer or connected to the power outlet that is at the rear of the cart, unless it is

certified according to UL Standard UL60601-1.

**NOTE:** The power outlet provided in the system is powered from an isolation transformer. The maximum output rating of this outlet is 150 Watts.

## CAUTION:

The leakage current could increase when connected to other equipment.

The operator should take precautions to avoid touching the rear panel input and output circuitry and the patient at the same time.

To isolate the system from the mains supply remove the mains plug from the wall socket.

## Warning on Power Connection

Use only with the supplied power cords or cords that meet local hospital-grade requirements. Users in the United States and Canada should use hospital-grade cords that meet the following requirements:

|                            | United States  | Canada         |
|----------------------------|----------------|----------------|
| Plug Type                  | Hospital Grade | Hospital Grade |
| Cord Type                  | SJT3 x 18 AWG  | SJT3 x 18 AWG  |
| Minimum Cord<br>Det Rating | 10A/125V       | 10A/125V       |
| Saftey Approval            | CSA NRTLus     | CSA            |

NEVER USE AN EXTENSION CABLE TO POWER THE SYSTEM.

## Wireless Access Point Compliance

Any customer-supplied Wireless Access Point used with the VX Clinical Assistant must comply with appropriate regulations in the country of use.

......

6

## ElectroStatic Discharge (ESD)

When subjected to an electrostatic discharge the 12x system camera image may suffer momentary interruption – this will self-recover in a few seconds after the discharge.

To avoid excess electrostatic discharge, floors should be wood, concrete or ceramic tile. If floors are covered with synthetic material, the relative humidity should be at least 30%

## **Battery Maintenance**

To insure maximum longevity of the battery, the VX Clinical Assistant should periodically be operated on battery power until the "Low Battery " warning comes on. Once the warning sounds the system should be reconnected to an AC power source until the battery is fully charged.

# **Operator Safety Summary**

For your protection, please read these safety instructions completely before operating the equipment and keep this manual for future reference. The information in this summary is intended for persons who operate the equipment as well as repair (servicing) personnel. Carefully adhere all warnings, precautions and instructions on the apparatus, or the ones described in the operating instructions.

Also, adhere to safety guidelines found in manuals for any peripheral equipment. For your protection, the instruction manual for the LCD display is provided.

## **Equipment Markings**

The "exclamation mark" within an equilateral triangle is intended to alert the user to the presence of important operating and maintenance (servicing) instructions within literature accompanying the equipment.

The potential equalization terminal is connected to the system chassis. It can be connected to corresponding terminals on other equipment to eliminate potential differences. This terminal is not intended for a protective earth (grounding) connection near this symbol

Manufacturer

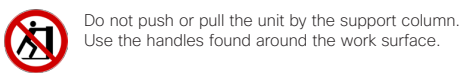

for use. / Suivez les instructions d'utilisation

Follow instructions

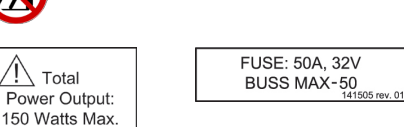

- Water and moisture Do not operate the equipment under or near water - for example near a bathtub, kitchen sink, or laundry tub, in a wet basement, or near a swimming pool or in areas with high humidity.
- Cleaning Unplug the apparatus from the wall outlet before cleaning or polishing. Please adhere to the general cleaning guidelines found in this document's section: "Cleaning the System."
- Grounding- This equipment must be grounded. Never defeat the ground conductor or operate the equipment in the absence of a suitably installed ground conductor. Contact the appropriate electrical inspection authority or an electrician if you are uncertain that suitable grounding is available.
- Power-Cord Protection Route the power cord so as to avoid it being walked on or pinched by items placed upon or against it, paying particular attention to the plugs, receptacles, and the point where the cord exits from the apparatus.
- Mobility Before moving the system unplug the power cord and securely wrap them around the cable wrap brackets. Unplug connected microphone(s) and carry separately. To move the cart, use one or more of the cart handles. You may use the camera tilt handle for local repositioning of the camera only.

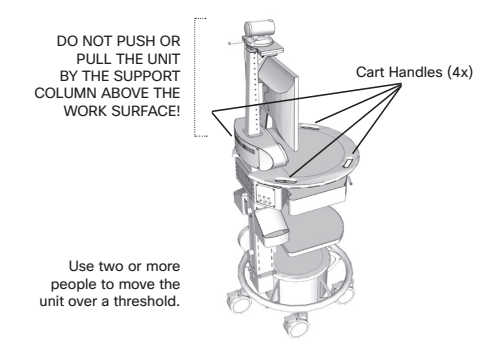

# cisco.

- Ventilation Do not block any of the ventilation openings of the apparatus. Install in accordance with the installation instructions. Never cover the slots and openings with a cloth or other material. Never install the apparatus near heat sources such as radiators, heat registers, stoves, or other apparatus (including amplifiers) that produce heat.
- Attachments Only use attachments as recommended by the manufacturer.
- Accessories Use only with a cart, stand, tripod, bracket, or table specified by the manufacturer, or sold with the apparatus. When a cart is used, use caution when moving the cart/apparatus combination to avoid injury from tipover.
- Lightning Unplug this apparatus during lightning storms or when unused for long periods of time.
- Servicing Do not attempt to service the apparatus yourself as opening or removing covers may expose you to dangerous voltages or other hazards, and will void the warranty. Refer all servicing to qualified service personnel.
- Storage If you need to store the system, ensure that it is stored in a controlled environment to avoid damage. Refer to the codec documentation for further guidelines.
- Repacking Do not throw away the carton and packing materials. They make for an ideal container with which to transport the system.
- Damaged Equipment Unplug the apparatus from the outlet and refer servicing to qualified personnel under the following conditions:
  - When the power cord or plug is damaged or frayed
  - If liquid has been spilled or objects have fallen into the apparatus
  - If the apparatus has been exposed to rain or moisture
  - If the apparatus has been subjected to excessive shock by being dropped, or the unit has been damaged
  - If the apparatus fails to operate in accordance with the operating instructions.

7

## Not Intended For Dialing Emergency Medical Services

The VX Clinical Assistant is not intended to make emergency calls. In the event of an emergency, the user should use a telephone or device other than the Cisco Telepresence VX Clinical Assistant<sup>™</sup> to call local emergency services.

## **Improper Transport Methods**

When transporting the mobile cart over an obstacle greater than 10 mm, it is recommended that 2 people assist in the transport. The preferred method is to backing the rear wheels over the threshold and then rotating such that the front two wheels are not both elevated off the ground at the same time while the front of the cart is being tipped over the threshold. There are handles on the work surface designed for assisting in moving and will serve as the fixed transport position. There will be a "Do Not Push" label place on a visible area of the front of the cart. Label information will be in the User Guide.

Please refer to the Cisco TelePresence VX Clinical Assistant ™ (VXCA) Installation and User Guide under "Operator Safety Summary" and "Important Safeguards. See http://www.cisco.com/en/US/ products/ps12152/tsd\_products\_support\_series\_ home.html.

## Loss of Connectivity

During the use of the VX Clinical Assistant, a healthcare professional may lose connectivity with the system. Loss of connectivity can result from power

outages, network outages, failure in the VX Clinical Assistant software/hardware, or other causes. Loss of connectivity can prevent a health care professional from completing a patient session in a timely manner. In cases where time is critical, the user should not use the VX Clinical Assistant and seek an in-person examination from a licensed health care professional.

## Delay or Choppiness of Audio or Video Transmission

The VX Clinical Assistant may operate at a delay of up to 150 milliseconds, depending on network condition. This means that the provider may experience the audio and video transmissions later then they are really occurring. In cases where the remote health care provider needs to make time sensitive assessments or give instructions this delay may result in misalignment of audio and visual transmissions to the real-time procedure and/or inappropriate treatment or diagnosis.

## **Proper Training Is Required**

Healthcare professionals using the VX Clinical Assistant should be sufficiently trained and familiar with the Installation and User Guide and the instructions for use. Please refer to the Cisco Telepresence VX Clinical Assistant™ Installation and User Guide (under "Troubleshooting & Frequently Asked Questions," "Safety Precautions" and "Operator Safety Precaution." See http://www.cisco.com/en/US/products/ ps11417/tsd\_products\_support\_install\_and\_ upgrade.html.

## **Camera May Not Focus**

There may be times when the system's main camera or a connected peripheral camera does not focus or loses focus. This problem can result from equipment malfunction, improper use of the camera, improper configuration, or other reasons. An improperly configured or poorly focused camera may reduce the quality of the image. The camera can be maximized on the inputs on frame rate and resolution. Please refer to the Cisco TelePresence System Codec C Series "Getting Started Guide" at http://www.cisco.com/en/ US/products/ps11422/prod\_installation\_guides\_list. html.

## **Audio Distortions**

The VX Clinical Assistant can experience audio distortions due to network latency, software/hardware malfunction, insufficient bandwidth, or for other reasons. If audio is not of sufficient quality for the intended use of the VX Clinical Assistant, please refer to the Cisco Telepresence VX Clinical Assistant™ Installation and User Guide (under "Source Controls," "Technical Specifications," and "Troubleshooting & Frequently Asked Questions." See http://www. cisco.com/en/US/products/ps11417/tsd\_products\_ support\_install\_and\_upgrade.html.

## PAL-N Video Signal Not Available

The PAL-N standard video signal is not available on the VX Clinical Assistant.

141299.21 Cisco TelePresence VX Clinical Assistant™ CTS-CA2-K9/CTS-CA2-P240V-K9 v1.2 | 2013 JAN | © 2012-2013 Cisco Systems, Inc. All rights reserved.

# System Assembly

The VX Clinical Assistant<sup>™</sup> comes fully assembled with the exception of the Cisco PrecisionHD Camera, any optional accessories, and some cable connections.

- Cisco PrecisionHD 4xS2 Camera (or 12x option)
- Rechargeable Battery

## OPTIONS:

- Locking Drawer
- Locking PC/Switch Cabinet
- · PC Shelf
- Laptop Tray
- Storage Pod
- Retractable AC Cord Caddy
- Retractable Network Cable Caddy
- Scope Hooks (2)
- Splash Cover
- Wireless Access Point Mount

## **Tools Required for Assembly**

There are no tools required for the base cart configuration.

A Phillips Screwdriver will be needed for installing PHD Camera and some optional accessories.

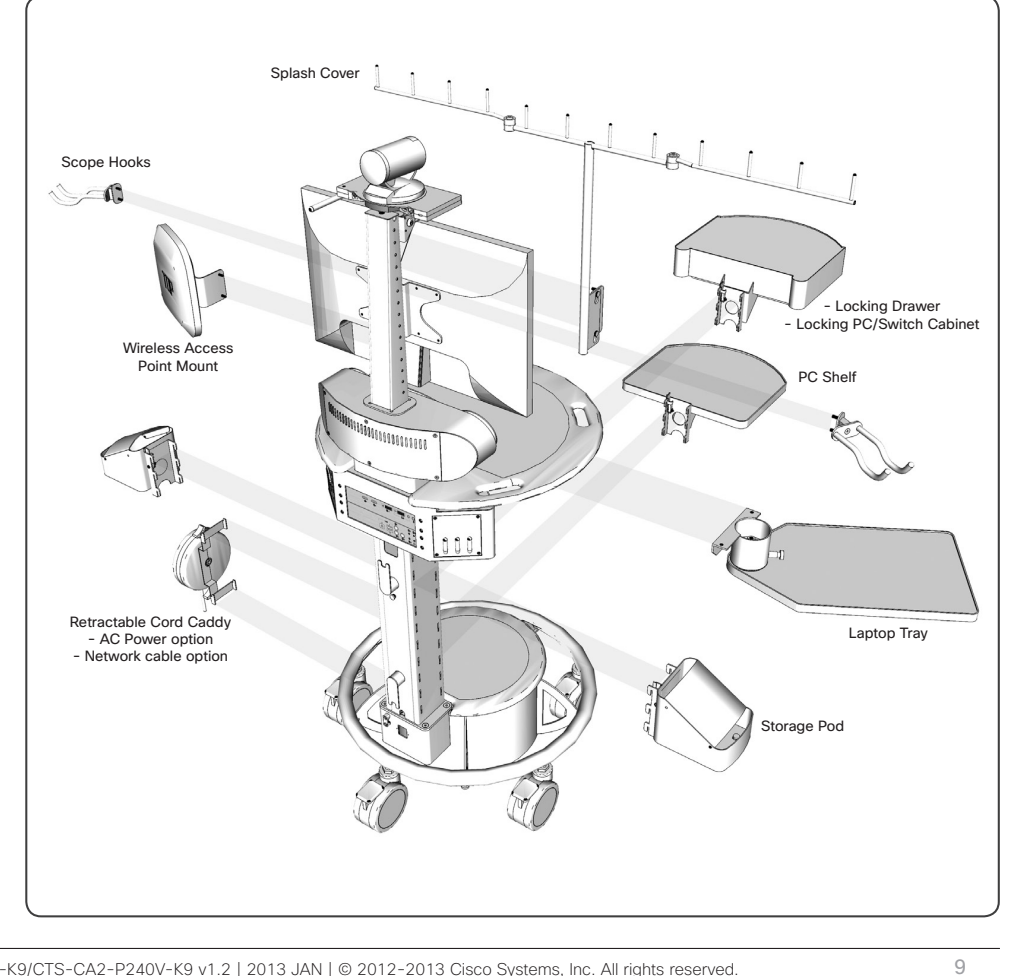

141299.21 Cisco TelePresence VX Clinical Assistant™ CTS-CA2-K9/CTS-CA2-P240V-K9 v1.2 | 2013 JAN | © 2012-2013 Cisco Systems, Inc. All rights reserved.

# Installing the Cisco PrecisionHD Camera

- Reach behind the mounted DISPLAY to remove the THUMBSCREW and COVERPLATE just under the camera mounting surface.
- 2. Secure the PRECISIONHD CAMERA to the CAMERA SHELF using the THUMBSCREW from the camera mounting surface.
- 3. Replace the COVER PLATE with THUMBSCREW.
- Connect the camera cables to the camera. The cable slack can be stored within the column as desired:

**PHD 4xS2**: Requires Camera Adapter Cable, which extends from cables provided in column, to the camera.

PHD 12x: Uses cables provided in the column -- no adapter required.

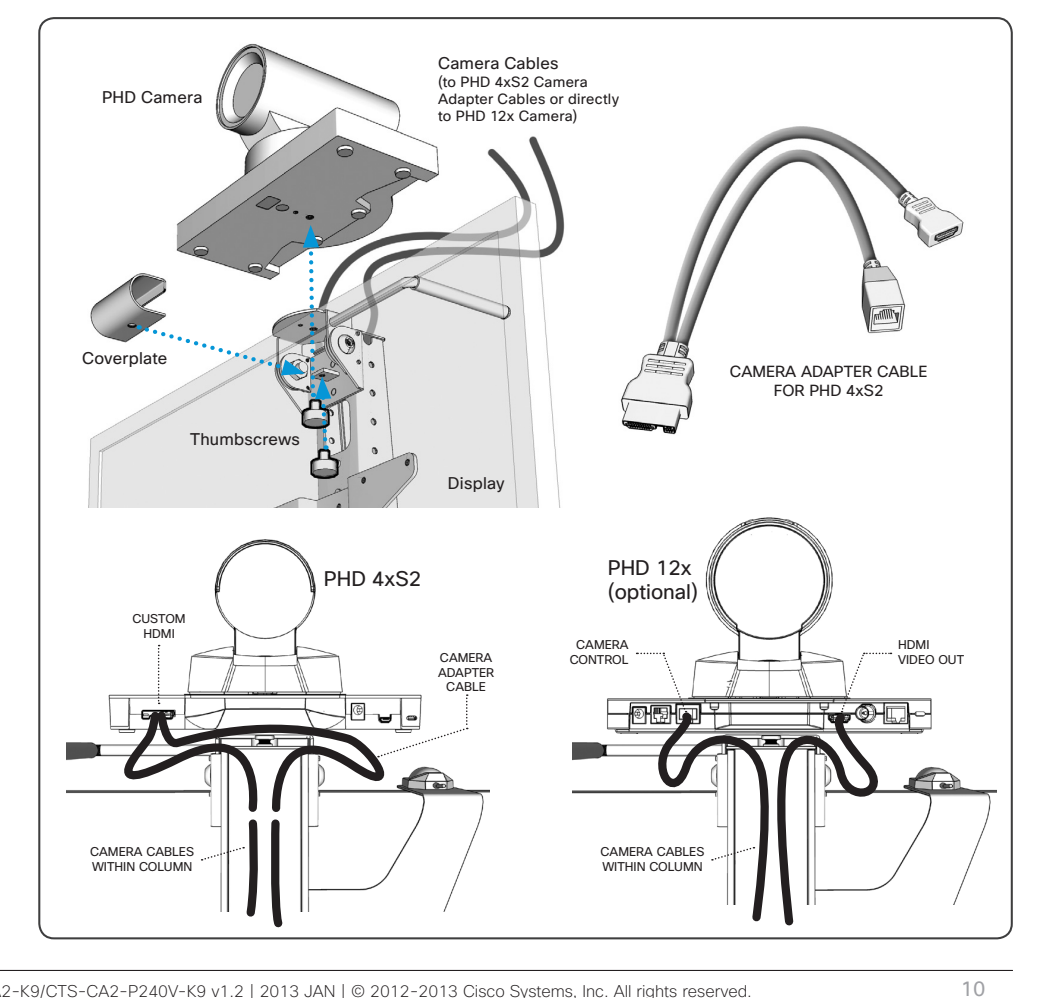

## Installing the Rechargeable Battery

The system's rechargeable battery is disconnected for shipping and must be connected for proper operation.

NOTE: Ensure AC Power is not connected to the cart when installing the battery.

- 1. Remove the ACCESS PANEL on the lower column by unscrewing the THUMBSCREW (1) near the top of the plate.
- 2. Remove the WING NUT (1) holding the BASE PLATE in place.
- 3. Remove the BASE PLATE by gently pulling the plate forward and then up.
- Locate the YELLOW BATTERY CONNECTOR that extends from the battery and plug into the POWER SUPPLY UNIT.
- 5. Replace the BASE PLATE and the ACCESS PANEL.

If the BATTERY has enough charge, then the VX Clinical Assistant is ready to be configured and begin making calls.

If the BATTERY does not have enough charge, provide power by plugging the system into an appropriate outlet (120V or 240V) -- this charges the BATTERY while powering the system with AC power.

It is recommended that the unit is initially charged 4-6 hours or until the batter meter indicates a full charge.

Make sure the display is ON if it has not turned on automatically.

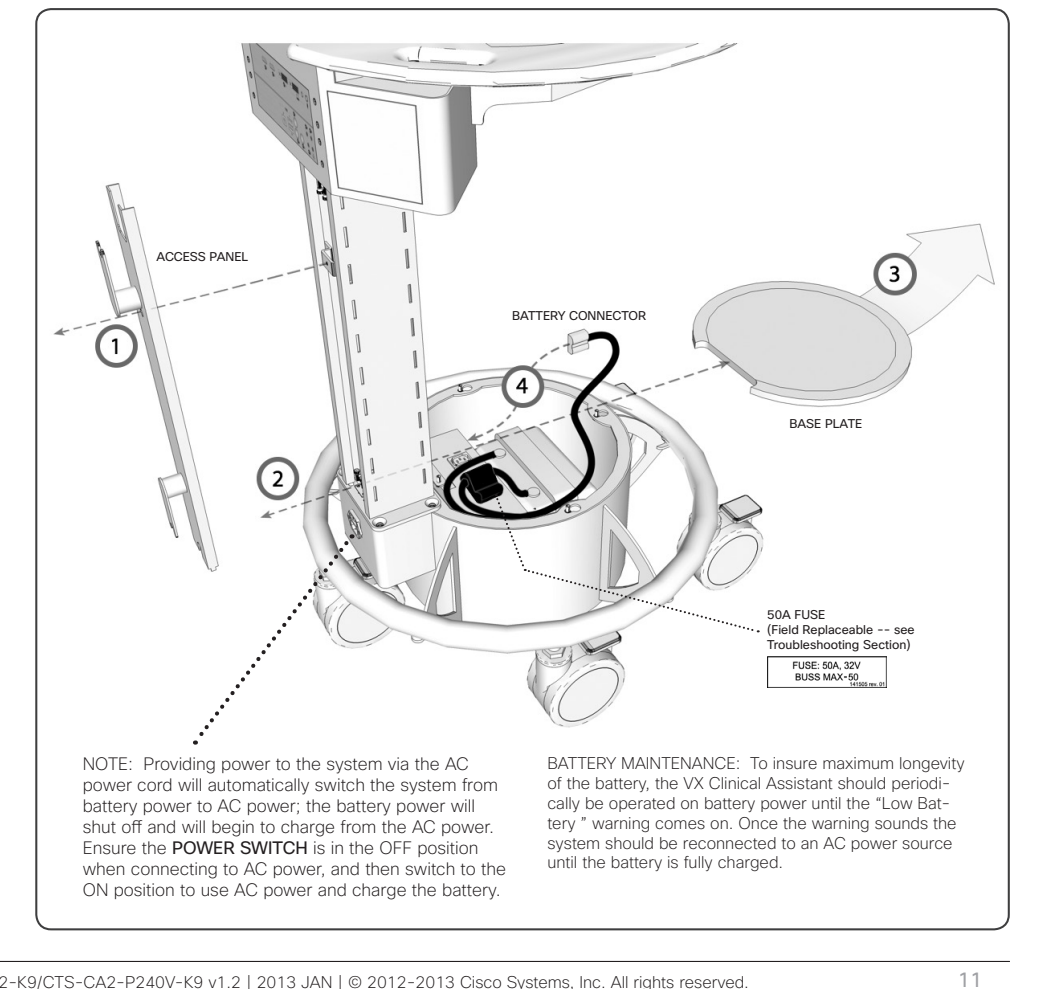

141299.21 Cisco TelePresence VX Clinical Assistant™ CTS-CA2-K9/CTS-CA2-P240V-K9 v1.2 | 2013 JAN | © 2012-2013 Cisco Systems, Inc. All rights reserved.

# cisco.

The following describes how the storage options are installed. While some items are easily installed without the need for any tools, there are some that will require a screwdriver and minor assembly.

## Drawer Module, PC Cabinet Module, PC Shelf, and Storage Pods

Determine the desired location(s) of the optional DRAWER, CABINET, SHELVES, or BINS.

- Align and insert the set of hooks, at the back of each module, to the SUPPORT COLUMN.
- · Slide in to hook
- · Press down to secure
- · Verify locking mechanism on the upper-right hook of the accessory has "clicked" in place.

## TO REMOVE an accessory:

- PULL and HOLD the LOCK RELEASE TAB on the upper-right hook of the accessory
- · LIFT and PULL the accessory away from the column.

## MAXIMUM WEIGHT CONSIDERATIONS

Locking Drawer: 15lbs / 6.8kg PC Cabinet: 25lbs / 11.3kg Laptop Tray: 8lbs / 3.6kg PC Shelf: 10lbs / 4.5kg Storage Pod: 5lbs / 2.3kg Scope Hook: 3lbs / 1.3kg

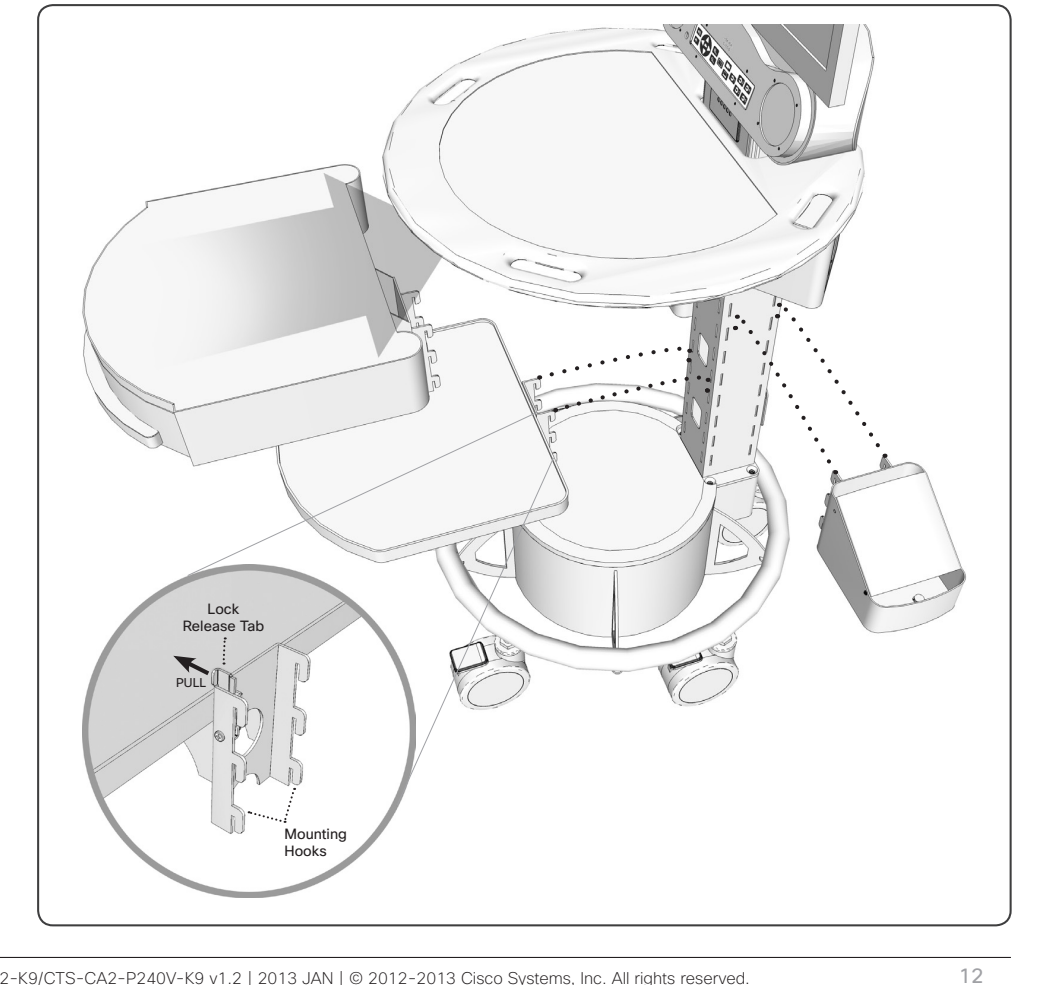

## Laptop Shelf

1. Remove the WORK SURFACE

- · Unscrew the screw at bottom of WORK SURFACE
- Lift and pull the WORK SURFACE from the system to remove.
- If needed, flip the codec up to gain access to the side holes for mounting the shelf by removing the small Phillips screw at the bottom of the codec shelf.
- 2. Mount the LAPTOP SHELF to the system with the supplied screws (4) as shown.

To operate the LAPTOP SHELF, pull the knob to release the tray's locking mechanism and slowly swing the tray to lock in the closed position (under the work surface) or in the extended position.

CAUTION: During adjustment of laptop tray, the springloaded knob may pinch finger if the knob is grasped beyond the knob's head, and pinching may occur while the tray is adjusted.

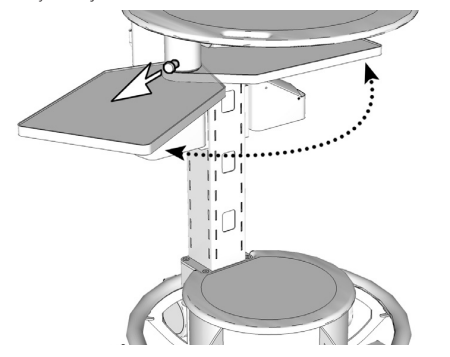

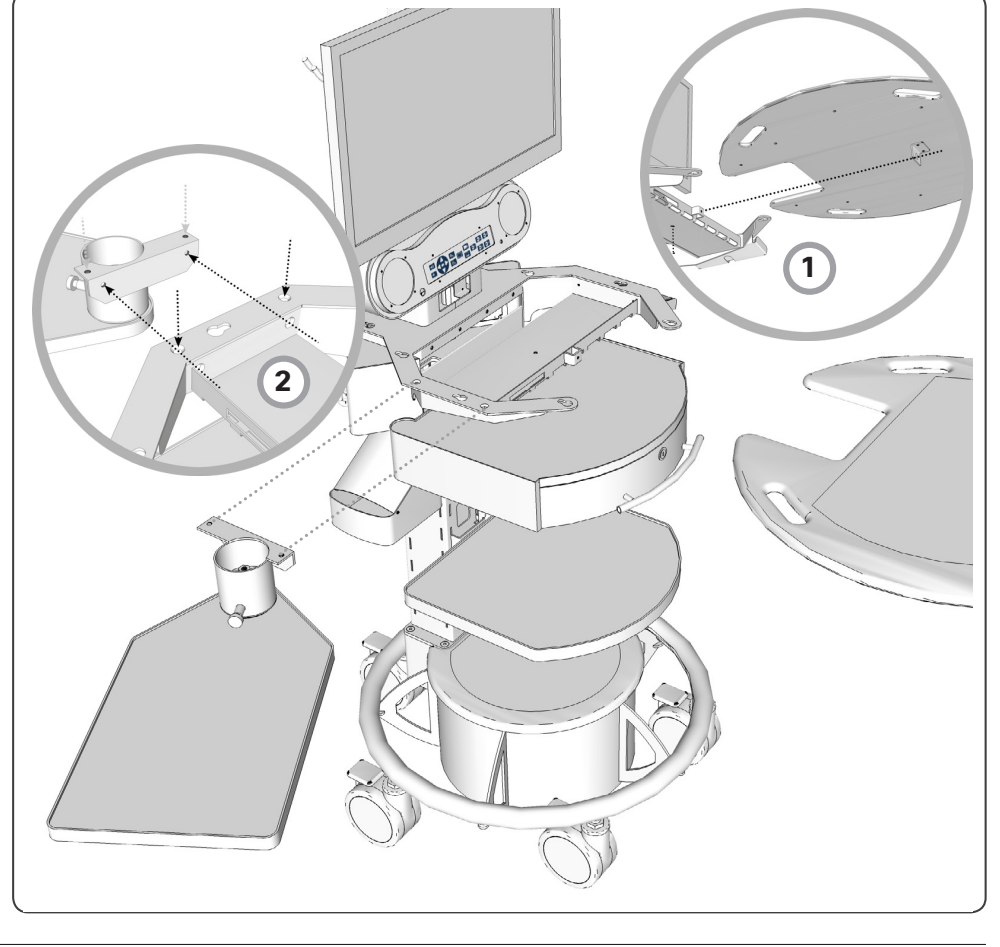

141299.21 Cisco TelePresence VX Clinical Assistant™ CTS-CA2-K9/CTS-CA2-P240V-K9 v1.2 | 2013 JAN | © 2012-2013 Cisco Systems, Inc. All rights reserved.

13

To properly mount the optional SCOPE HOOKS, WIRELESS ACCESS POINT MOUNT, and SPLASH GUARD, remove the BACK PANEL of the MONITOR SUPPORT COLUMN by removing the THUMB SCREW located at the top of the support column. This provides access to mount the options.

Each of these options are installed using the provided WING NUTS.

Replace the BACK PANEL when finished.

## **Scope Hooks**

Use the provided WING NUTS to mount the scope hooks to the column as shown.

## Wireless Access Point Mount

Mount the WIRELESS MOUNTING BRACKET to the column using the provided WING NUTS.

Secure the Cisco Wireless Access Point, or similar, to the mounting bracket, as shown, by aligning the mounting pegs to the bracket.

## Splash Cover

Mount the splash cover's BRACKET to the MONITOR SUPPORT COLUMN with the provided WING NUTS.

Secure the SPLASH COVER to the BRACKET.

Hang the transparent, plastic guard, as needed, onto the posts atop the SPLASH COVER.

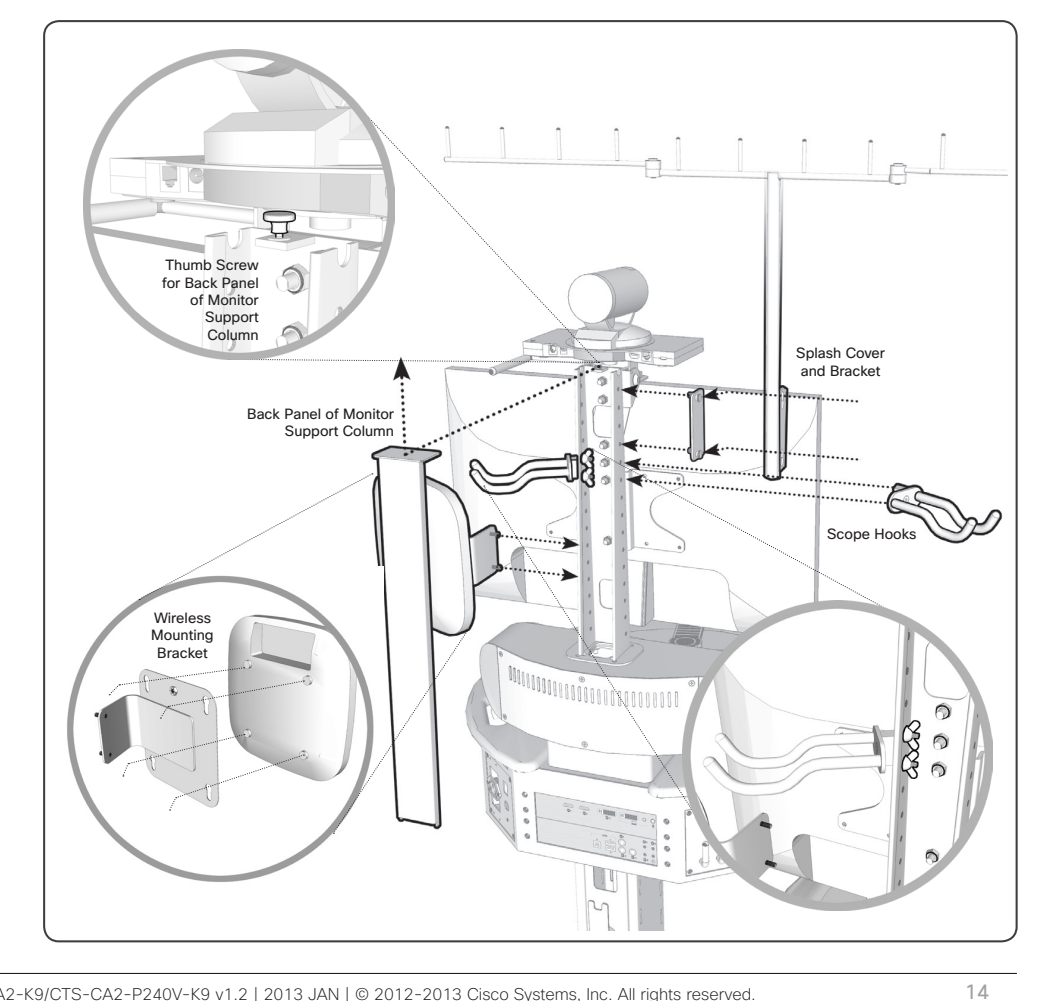

141299.21 Cisco TelePresence VX Clinical Assistant™ CTS-CA2-K9/CTS-CA2-P240V-K9 v1.2 | 2013 JAN | © 2012-2013 Cisco Systems, Inc. All rights reserved.

## Retractable AC Cord Caddy

This option is available for North America ONLY.

- 1. Insert the MOUNTING BRACKETS to the side of the SUPPORT COLUMN as shown.
- 2. Position the RETRACTOR HOUSING to fit the flanges over the screws of the MOUNTING BRACKETS.
- 3. Secure the RETRACTOR HOUSING with the FASTENING KNOBS.
- 4. Remove the existing power cord by unscrewing the CORD STRAIN RELIEF and replace with the power cord from the rear of the RETRACTOR HOUSING.
- 5. Secure the CORD STRAIN RELIEF over the power cord with an appropriate amount of slack.
- 6. Pull and plug the retractable cable into an appropriate outlet to provide AC power to the system.

To retract the power cord, unplug from outlet, gently tug on cable to retract into the housing.

## **Retractable Network Cord Caddy**

This option installs similarly as the AC Cord Caddy option. Once it is mounted to the cart:

- 1. Connect the loose end of the cable to the NETWORK port on the rear of the cart. If using an optional switch, connect to the switch instead.
- 2. Connect the retractable end of the cable to an appropriate network source.

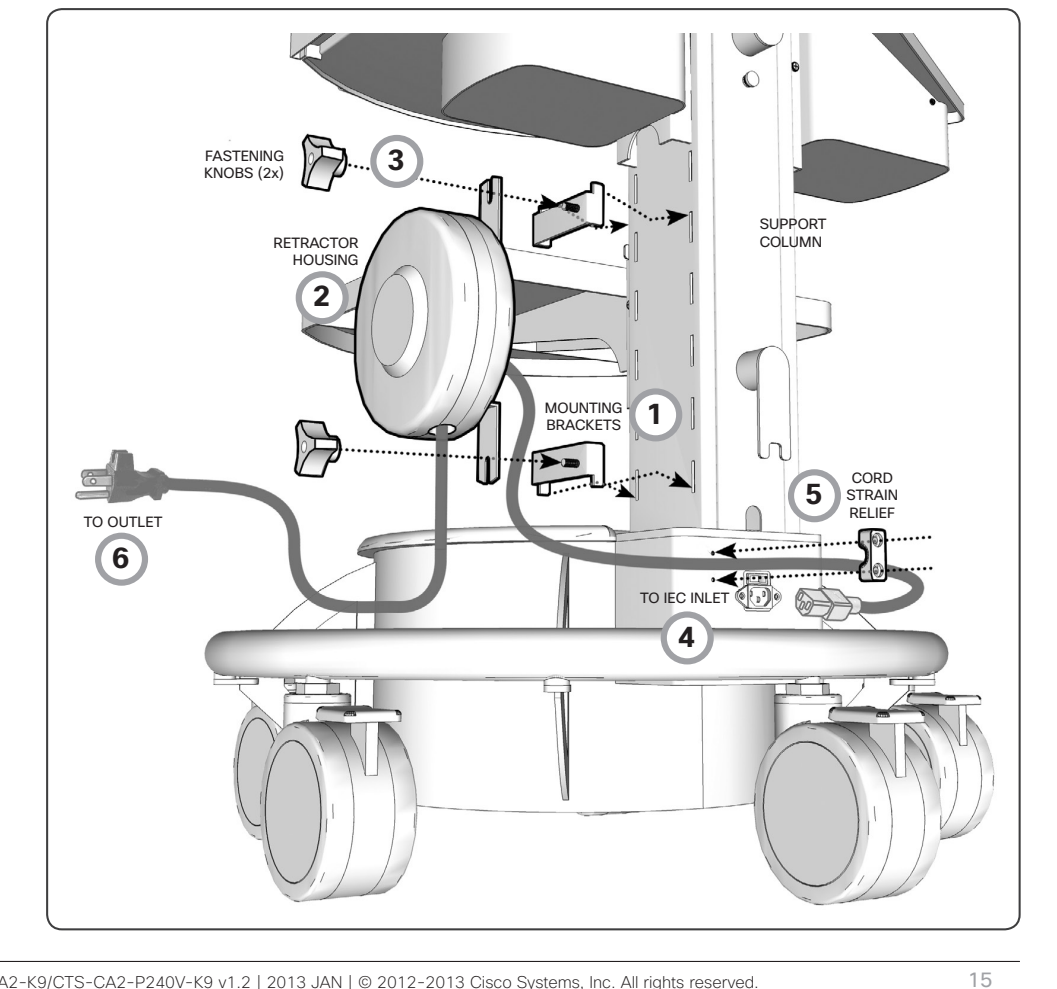

141299.21 Cisco TelePresence VX Clinical Assistant™ CTS-CA2-K9/CTS-CA2-P240V-K9 v1.2 | 2013 JAN | © 2012-2013 Cisco Systems, Inc. All rights reserved.

1111111 CISCO

## PC Cabinet with Switch

The locking PC CABINET option provides a shelf to mount and house an optional network switch to provide greater network flexibility.

- 1. Attach the ANGLE BRACKETS to the sides of the SWITCH with the provided THUMB SCREWS.
- 2. Align and mount the SWITCH to the SHELF with the provided WING NUTS.
- 3. Insert the SHELF with the mounted SWITCH into the PC CABINET.
- 4. Secure the SHELF to the PC CABINET with the provided WING NUTS.

Use the rear ACCESS PANELS for cable management.

**CAUTION:** Remove the locking KEY when moving the VX Clinical Assistant. Failure to remove the key may result in damaging the key, damaging other equipment, or personal injury.

cisco.

16

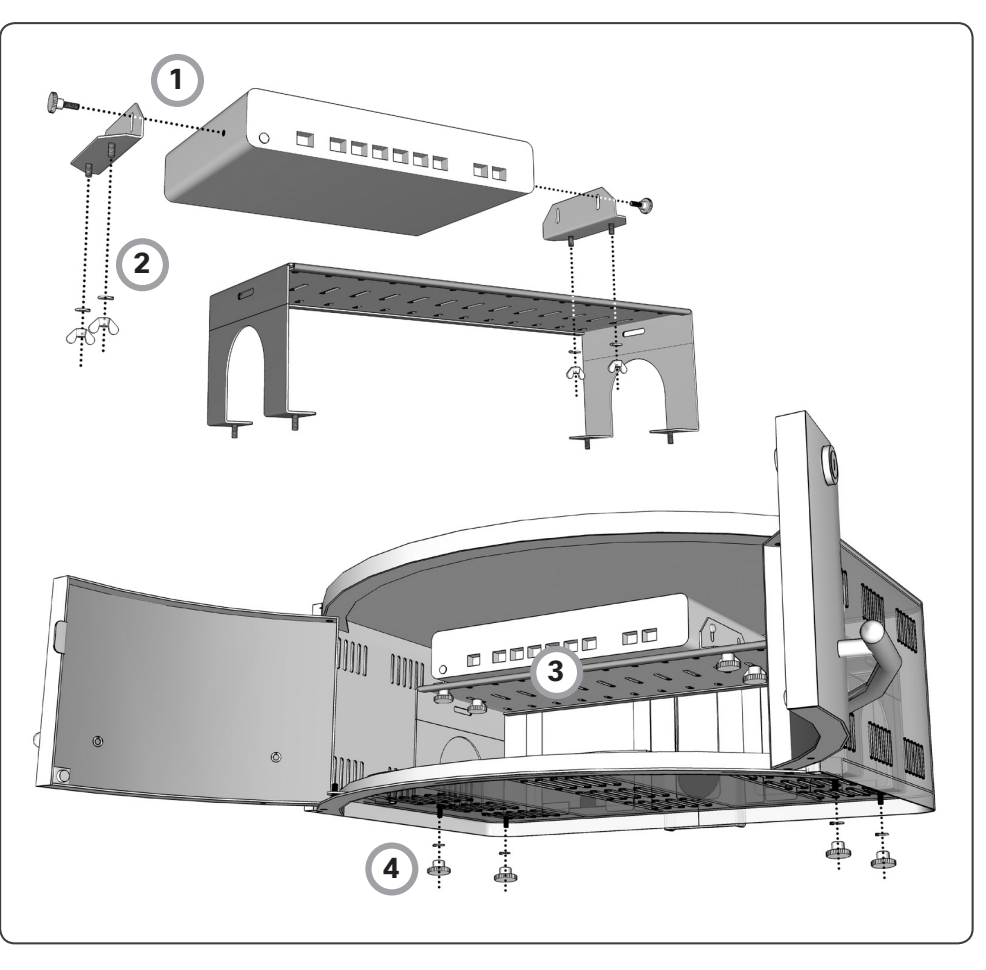

## ...... cisco

Strain

Relief Clip

17

![](_page_16_Figure_2.jpeg)

cisco.

## Installing Optional WAP and Switch

NOTE: Power to the cart should be removed before installing the WAP or switch.

- 1. Mount the Power Supply for the Switch into the base of the system and plug into the provided Power Bar.
- 2. Run the Switch's Power Cable up through the column and plug into the Switch housed inside the PC Cabinet.
- Reroute the integrated Network Cable, available inside the column, up into the rear of the PC Cabinet and plug into the Switch. Connect the other end to the WAP.
- Connect a supplied Network Cable from the Switch to the NETWORK port on the rear of the cart.

**NOTE:** Clip the Network Cable to the Strain Relief Clip at the bottom right corner of the interface place with the NETWORK port.

 Make the appropriate network configurations per the requirements of your organization.

ug into the provided able up through the Switch housed inside the twork Cable, available the rear of the PC Switch. Connect the ork the r r to POWER BAR inside BASE POWER for SWITCH

141299.21 Cisco TelePresence VX Clinical Assistant™ CTS-CA2-K9/CTS-CA2-P240V-K9 v1.2 | 2013 JAN | © 2012-2013 Cisco Systems, Inc. All rights reserved.

18

## **Enabling the Dual Display Option**

The VX Clinical Assistant can accommodate a second display for an enhanced telepresence session or presentation. An HDMI EXTENSION CABLE is made available for easy access to connect to within the support column.

- 1. Remove the ACCESS PANEL on the lower column by unscrewing the THUMBSCREW (1) near the top of the plate.
- 2. Locate the HDMI EXTENSION and securely connect the USER SUPPLIED HDMI CABLE to the EXTENSION.
- Replace the ACCESS PANEL while ensuring the HDMI CABLE is able to exit the COLUMN through the egress at the top of the ACCESS PANEL.
- 4. Connect the HDMI Cable to the display you intend to use.

NOTE: Ensure power is provided to the display and is ON.

**NOTE:** Place the second display on a secure and stable location to avoid damage or injury.

 Press and hold A (LAYOUT Button) on the SOURCE CONTROL interface for five seconds to enable the Dual Display option.

**NOTE:** When a second display is connected, the default mode will present Single Display mode where the displays are mirrored.

6. Use the SOURCE CONTROLS to present different content on the second display.

**NOTE:** Turning the system off with the Power Button on the Battery Meter Panel will revert the Dual Display setting to Single Display mode. Placing the system on Standby does not alter the Dual Display setting.

![](_page_18_Figure_13.jpeg)

141299.21 Cisco TelePresence VX Clinical Assistant™ CTS-CA2-K9/CTS-CA2-P240V-K9 v1.2 | 2013 JAN | © 2012-2013 Cisco Systems, Inc. All rights reserved.

19

![](_page_19_Figure_0.jpeg)

20

![](_page_20_Figure_0.jpeg)

21

![](_page_21_Figure_0.jpeg)

![](_page_22_Figure_0.jpeg)

23

# Using the System

- · Turning the System On
- Making a Call .
- System Interface

## Turning the System On

When connected to AC outlet, simply turn ON the unit with the power switch at the rear of the unit's BASE and then press and hold the system's POWER BUTTON on the POWER CONTROL AND BATTERY METER PANEL for one second.

![](_page_23_Figure_6.jpeg)

When operating with the battery only, press and hold the system's POWER BUTTON for one second on the POWER CONTROL AND BATTERY METER PANEL.

NOTE: The switch at the unit's base toggles AC power only. The battery will operate when it has a charge and the system is not connected to AC power. The battery will not charge unless the AC switch is on and plugged in to an AC outlet.

POWER BUTTON This button turns the Powe Supply Module's outlets (and any connected equipment) on and off

POWER LED

## To turn the Power Supply

Module's outlets ON: Press and hold the "Power" button for one second. The alarm will beep once briefly after one second has passed. Release the button. The "Power" LED will illuminate. The "Power" button will turn the outlets on regardless of whether the Power Supply Module is plugged

To turn the Power Supply Module's outlets OFF: Press and hold the "Power" button for one second. The alarm will beep once briefly after one second has passed. Release the button. The "Power" LED will turn off.

MOBILE OPERATION (UNPLUGGED / DISCHARGING) Unplug the Power Supply Module from the AC wall outlet. Ensure that the cord is safely stowed aboard the cart to reduce the risk of damage.

Use connected equipment between charges, depending on battery conditions, environmental conditions and equip-ment load. As the Battery Module's charge is depleted, the Battery Charge LED Meter will indicate the approximate charge level (see chart).

To turn the Power Supply Module's outlets (and any connected equipment) OFF and stop the battery from discharging, press the "Power" button for one second. The alarm will beep once briefly after one second has passed. Release the button. All LEDs will be OFF.

## STATIONARY OPERATION (PLUGGED IN / CHARGING)

Plug the Power Supply Module into a live AC wall outlet. The Power Supply Module will deliver AC power to con-nected equipment while simultaneously charging the Battery Module

Use connected equipment indefinitely as long as the Power Supply is connected to a live AC outlet. If the utility power fails, due to a blackout or severe brownout the Power Supply will automatically support connected equipment with AC power from the Battery Module (if ad-equately charged). When power resumes after a blackout, the Power Supply will automatically resume supplying AC power and recharging the Battery Module.

# This green LED indicates whether the Power Supply These LEDs will illuminate in several sequences to indicate the approximate charge level of the Module's outlets are ON or OFF.

POWER CONTROL AND BATTERY METER PANEL

## BATTERY CHARGE LED METER

## Battery Module See "Operation" section for battery Module. See Operation Section for charts illustrating Battery Charge LED Meter Display depending on different charge levels while discharging and charging.

![](_page_23_Picture_24.jpeg)

ALARM MUTE BUTTON

ALARM MUTE BUTTON This button silences the Power Supply Module's low battery alarm, to silence the low battery alarm, horielly press and release the Alarm Mute button. The low battery alarm will beep once per second unless it is silenced. Once the charge level falls below 30% (and shutdown is imminent) the alarm will resume again after one minute. Once the charge level falls below 30%, the user level falls below 30%, the use level falls below 30%, the user should save open files and safely shut down connected equip-ment immediately. If the cart is unattended and PowerAlert Soft-ware is loaded on a computer connected to the Power Supply Module, PowerAlert will auto-matically save open files prior to automatic shutdown.

.1..... CISCO

Charge Level Indicators (Discharging)

|                                               | 1                      | Battery Charge | LED Meter Disp | lay        |                          |
|-----------------------------------------------|------------------------|----------------|----------------|------------|--------------------------|
| Approximate<br>Battery Module<br>Charge Level | 0                      | 0              | 0              | 0          | Low<br>Battery<br>Alarm* |
| 0 - 100%                                      | Green                  | Green          | Green          | Green      | OFF                      |
| 0% - 89%                                      | Green                  | Green          | Green          | OFF        | OFF                      |
| 31% - 59%                                     | Yellow                 | Yellow         | OFF            | OFF        | ON                       |
| := 30%                                        | Flashing Red           | OFF            | OFF            | OFF        | ON                       |
| 1% - 59%<br>= 30%                             | Yellow<br>Flashing Red | Yellow<br>OFF  | OFF            | OFF<br>OFF |                          |

The low battery alarm will beep once per second unless it is slenced by pressing the "Alarm Mute" button. Once the charge lev falls below 30% (and shutdown is imminent) the alarm will resume again after one minute. The user should save open files and safely shut down connected equipment immediately. If the car its inattended and Power(tert Software is loaded on a computer connected to the Power Supply Module, PowerAlert will automatically save open files prior to automatic shutdown.

### Charge Level Indicators (Charging)

|              |       | Battery Charge | LED Meter Display |                |
|--------------|-------|----------------|-------------------|----------------|
| Approximate  | 0     | 0              | 0                 | 0              |
| Charge Level |       | +              | - <u>-</u>        |                |
| 90 - 100%    | Green | Green          | Green             | Green          |
| 60% - 89%    | Green | Green          | Green             | Flashing Green |
| 31% - 59%    | Green | Green          | OFF               | Flashing Green |
| <= 30%       | Green | OFF            | OFF               | Flashing Green |

Bettern Charge I ED Mater Dianla

Tripp Lite recommends that the Power Supply be plagged into a wall cualet, charging the battery as often as possible. Charging the batteries for brief unvalue DOES NOT adversely affect battery performance. However, leaving the batteries fully discharged for long periods of time DOES adversely affect battery performance.

The VX Clinical Assistant makes video calls and presentations using the Cisco Telepresence Codec SX20, housed within the system, and its accompanying Control Interface. A Remote Control is included to provide advanced codec functionality.

The system control interface on the VX Clinical Assistant provides simple source control options once you are connected to a video call.

Please refer to the SX codec documentation for instructions on making calls and using the remote control.

elsee.  $\bigcirc$ 

You may access additional documentation online at:

## http://www.Cisco.com/support/

Select DOCUMENTATION in the menu to search.

141299.21 Cisco TelePresence VX Clinical Assistant™ CTS-CA2-K9/CTS-CA2-P240V-K9 v1.2 | 2013 JAN | © 2012-2013 Cisco Systems, Inc. All rights reserved.

25

...... CISCO.

# Source Control and Rear Interface

The REAR INTERFACE provides video, audio, and computer connectivity. The corresponding SOURCE CONTROLS found at the front of the VX Clinical Assistant are designed to provide simple use and quick access to sources when in a call or for local presentation.

![](_page_25_Figure_2.jpeg)

| LAYOUT - Toggle through various screen layouts from the Cisco Codec C20. Refer to the codec's documentation to understand the |
|----------------------------------------------------------------------------------------------------|
| various layouts when in a call and when not in call.                                                                          |

**COMPUTER** - Present the connected computer.

- **OI-5** VIDEO SOURCES Display the video sources connected to the corresponding video inputs on the REAR INTERFACE.
- HDMI IN or S-VIDEO IN (S-VIDEO ONLY if no HDMI signal present)
- HDMI IN or S-VIDEO IN (S-VIDEO ONLY if no HDMI signal present)
- DVI-I IN or S-VIDEO IN (S-VIDEO ONLY if no DVI signal present)
- DVI-I IN and 3.5mm STEREO MINI PLUG
- 3.5mm QUICKSET MIC IN (for additional coverage)
- USB 1-3 Used for diagnostics, firmware updates, and configuration.
- COMPOSITE VIDEO IN
- **5** COMPOSITE VIDEO IN
- COMPOSITE VIDEO IN (corresponds to \_\_\_\_\_ if no DVI signal present)

ANALOG VIDEO OUT (outputs signal from S-VIDEO IN 1, 2, 3 and COMPOSITE VIDEO IN 4, 5, 6)

![](_page_25_Picture_17.jpeg)

- SOURCE CONTROLS -

![](_page_25_Figure_19.jpeg)

141299.21 Cisco TelePresence VX Clinical Assistant™ CTS-CA2-K9/CTS-CA2-P240V-K9 v1.2 | 2013 JAN | © 2012-2013 Cisco Systems, Inc. All rights reserved.

26

# Headphone and Audio Input

## Headphone Output

The 1/4" HEADPHONE OUTPUT at the left of the SOURCE CONTROLS panel provides audio through a connected headphone. When connected, the audio will be cut off from the integrated speakers -- audio is only heard through the headphones.

Control the headphone volume using the VOLUME CONTROLS on the Source Controls panel.

## Audio Input

The 3.5mm line level AUDIO INPUT is located at the right of the SOURCE CONTROLS panel. The audio from the connected source (stethoscope or other) will be **transmitted and heard locally** through the system's speakers. If using a stethoscope, it is recommended that the HEADPHONE AUDIO OUT be used to listen to the stethoscope's audio.

![](_page_26_Figure_6.jpeg)

141299.21 Cisco TelePresence VX Clinical Assistant™ CTS-CA2-K9/CTS-CA2-P240V-K9 v1.2 | 2013 JAN | © 2012-2013 Cisco Systems, Inc. All rights reserved.

# Cleaning the System

The surface materials of the VX Clinical Assistant are durable and easy to maintain.

Please refer to the respective Materials Safety Data Sheets (MSDS) for detailed descriptions for each product from its manufacturer.

DuPont<sup>™</sup> Corian<sup>®</sup> Solid Surface www.dupont.com www.corian.com

Wilsonart® Chemsurf® www.wilsonartlaminate.com 800-433-3222

DuPont<sup>™</sup> Corian<sup>®</sup> Solid Surface (light-colored solid material)

General and everyday cleaning can be done by wiping the surface with a damp cloth or sponge, then dry with soft cloth or paper towels. An ammonia-based, non-abrasive cleaner may be used for stains

Disinfect the surface with the appropriate sterilant or disinfectant.

Prolonged exposure to concentrated, undiluted disinfectant solutions may degloss or etch solid surface material and require refinishing to restore the surface to its original condition. Using a wet Scotch-Brite® pad and bleaching and/or abrasive cleanser may restore the surface finish.

## GENERAL CLEANING:

1. Before cleaning, ensure that the monitor is turned off.

Hand brush may be used to assist in removing settled dirt/dust.

3. Use cloth dampens with ethyl alcohol to wipe

- 4. Use 0.1% hypochlorite solution to wipe clean the surface of CPU or laptop and monitor casings. Wait for 5 minutes and use another 2. Direct the suction nozzle of vacuum cleaner to remove dirt/dust accumulated in crevices
  - piece of cloth dampened with water to clean off residual hypochlorite.
    - 5. The glass surface of video display terminals with cathode ray tubes may be cleaned and

clean the surfaces. Do not use excessive

alcohol as the disinfectant is flammable.

![](_page_27_Picture_14.jpeg)

......

Wilsonart® Atlantis D525-60 (blue inlaid laminate material)

Clean with warm water and mild soaps, such as those used for hands or dishes. Avoid cleansers containing abrasives, acids, or alkalis.

Stubborn stains may be removed with a 1.5 minute exposure to hypochlorite bleach (such as Clorox®) followed by a clean water rinse.

It is recommend that you not allow any of the following reagents to remain in contact with the decorative surface:

- 1.
- 2. 3.
- Hypochlorite bleach, except as de-scribed above Hydrogen perxxide solution Mineral acids, hydrochloric acid such as Lime-A-Way<sup>M</sup>, suffurior or nitric acid Caustic solutions containing greater than 28 kpc, such as Sani-Flush® Portassium operangnanate 4.
  - 5.
  - 6. Potassium permanganate
  - Berry juices Silver nitrate, in 1% concentration
  - 8. 9. Gentian violet
  - 10. Mild silver protein, such as 20% Argyrol
- Nind siter protein, such as 20% Agy
   Bluing
   Fabric dye, such as Tintex® or Rit®
   Alcohol containing 1% iodine in solution.

disinfected using diluted hypochlorite solution.

6. The video display surface of LCD monitor should be wiped gently using a damp cloth.

# Troubleshooting

## POWER

## No power to cart

Verify the unit is plugged in and the rear input switch is on. Verify the power has been turned on both at the AC power control at the base of the cart and the battery meter panel beneath the display.

## No battery power to cart

Verify the battery is connected properly and the power button has been pressed for one second on the battery meter panel beneath the display.

Test and replace the 50A fuse if necessary. The 50 amp inline fuse, used to protect the battery and Isolation transformer. To remove the fuse, ensure the system is powered off, disconnect the power from AC source, remove the lid of the base section to access the power compartment, disconnect the yellow battery terminal from the isolation transformer, open the plastic fuse compartment, extract fuse and replace with new Cooper Bussmann-MAX50 (red color) or equivalent (32 Vdc, 50A, 1000A IR. Reconnect battery terminal, secure the lid of the power compartment. CAUTION: Installation of incorrect fuse could result in a fire.

## No power to monitor

Verify power to the cart and the monitor are switched ON. Once on, powering on/off the cart will automatically power the monitors.

## No power to camera

Verify power to the cart and verify the connection to the camera control port of the camera.

## VIDEO

## No video on the monitor(s)

Make sure power is going to the monitor(s) and the DVI-D input source is selected on the monitor. Ensure the codec is not in a sleep state by pressing a button on the remote control or front button panel.

## PC not recognized by the codec, not shown on the monitor when selecting PC input.

Maximum resolution for the DVI and HDMI inputs is  $1920 \times 1080 \oplus 60$  Hz ( $1920 \times 1200$  at 50 Hz). Resolutions above that will not be recognized by the codec.

## Presenter Option issues/No Content sharing.

The Natural Presenter Package (NPP) option may not be installed. Check the system information screen to verify the NPP is installed. The NPP should be default on the system. If the package is not installed, contact technical services).

## Can't see the far end in a call, selfview only.

Verify that the selfview is not selected with the remote control. Pressing the selfview button on the remote control will toggle between far and near end video.

## Far side video blocky/discolored/frozen

If disruptions are apparent in the datastream, view the percentages of lost packets in the call status pages. Attempting calls at lower bandwidths may lessen or eliminate the disruptions.

## How do I see my selfview.

Pressing the selfview button on the remote control will toggle between far and near end video.

## AUDIO

## No audio from the system.

Use volume controls to make sure the volume is at a reasonable level (approximately 75%). Make sure the headphone jack is clear. Audio alert tones and ringer settings may be sampled to verify audio from the codec.

### Far side cannot hear me

Verify that the microphone is not muted (no on-screen mute icon). Check the audio input levels screen in the codec's advanced configuration for microphone 1.

cisco.

## CONTROL

## No control of the camera

Verify power to the camera and no menus are on the screen for remote operation. Remote should be pointed at the camera. Verify remote control operation by pointing the remote directly into the lens of the camera at a distance of 2–3 inches. When viewing the selfview the IR transmitter should be blinking. If not, change remote control batteries.

## Not able to switch video inputs/buttons

Verify Dataport 1 baud rate is set to 38400 N,8,1 in the dataport advanced settings.

## Remote control not working

Remote should be pointed directly at the camera for operation. Correct remote control operation can be verified by pointing the remote directly into the lens of the camera. The IR transmitter should be blinking. If there no indication of transmission, change remote control batteries.

## For additional **SX20 codec troubleshooting** articles please visit:

http://www.cisco.com/cisco/web/support/

# Frequently Asked Questions

## How do I obtain the software version and IP address?

With remote press home button for the home menu to displayed and then press the fifth soft key (top of remote) which will display the system information.

## Where can I find additional information, downloads, and manuals?

Additional information can be found at the Cisco website listed below.

http://www.Cisco.com/support/

## How many devices may I connect to the AC outlets on the rear of the cart?

The system will allow a maximum of 150 Watts from the rear AC outlets.

## Can I access the system remotely?

Call control and endpoint configuration is available through the codec's web interface. Enter the username and password for permissions. The default username is "admin" without a password.

## Who do I contact for system repairs or technical assistance?

For assistance regarding repairs to the VX Clinical Assistant, contact Cisco Systems:

http://www.cisco.com/en/US/support/tsd\_cisco\_worldwide\_contacts.html

Americas Headquarters: Cisco Systems 170 West Tasman Drive San Jose, CA 95134-1706

www.cisco.com Tel: 408-526-4000

- Technical Support: Technical Assistance Center (TAC) US: 1-800-553-2447 Opt 3 or 408-526-7209 Opt 3
- TAC Phone numbers outside of US: http://www.cisco.com/en/US/support/tsd\_cisco\_worldwide\_contacts.html
- Complaint/Adverse Event Reporting: Phone: 919-392-1719 E-Mail: medical-device-complaint@cisco.com

141299.21 Cisco TelePresence VX Clinical Assistant™ CTS-CA2-K9/CTS-CA2-P240V-K9 v1.2 | 2013 JAN | © 2012-2013 Cisco Systems, Inc. All rights reserved.

30

# **Technical Specifications**

## UNIT DELIVERED COMPLETE WITH:

Base Cart with SX20 codec, PrecisionHD 4xS2 camera, 24" widescreen LCD, Integrated microphone and speakers, rechargeable battery, remote control, and cables

### DISPLAY

- USPLAT
   Section 24-in, widescreen LCD/LED backlight monitor
   Maximum resolution: 1920x1080
   Color support: 16.7 million colors
- · Response time: 5 ms
- Display positions adjustment: Tilt
   Display screen coating: Antiglare
   Features: f-Engine technology, SUPER energy saving technology Image contrast ratio: 1000:1 and 5000000:1
- (dynamic) Image brightness: 250 cd/m2 Image maximum H-View angle: 170 Image maximum V-View angle: 160
- Kensington Lock Connection

## VIDEO INPUTS

- Three (3) S-video inputs (4-pin mini din connectors) Three (3) composite inputs (RCA connectors)
- · PAL/NTSC • Three (3) High-Definition Multimedia Interface (HDMI) inputs (one designated as main camera
- input); supported formats:
- 1920x1080@60Hz(1080p60)
   1920x1080@50Hz(1080p50)
- 1920x1080@30Hz(1080p30) 1920x1080@30Hz(1080p30) 1280x720@60Hz(720p60) 1280x720@50Hz(720p50)
- ·1440x900@60Hz(WXGA+)
- 1280x768@60H2(WXGA) 1280x768@60H2(WXGA) 1280x1024@60,75Hz(SXGA) 1024x768@60,75Hz(XGA) 800x600@60,72,75,85Hz(SVGA)

- ·640x480@60Hz(VGA)
- Two (2) Digital Visual Interface Input (DVI-I) inputs (one designated as PC input); support . Joported

## Analog (Video Graphics Array [VGA]):

- 1920x1080@60Hz(1080p60)
   1280x720@60Hz(720p60)

- 1280x720@60Hz(WXGA+) 1280x768@60Hz(WXGA) 1280x1024@60,75Hz(SXGA) 1024x768@60,75Hz(XGA)
- ·800x600@60.72.75.85Hz(SVGA)

## 640x480@60Hz(VGA)

Digital (DVI-D) 1920x1080@60Hz(1080p60) 1920x1080@50Hz(1080p50)

Downloaded from www.Manualslib.com manuals search engine

- 1920x1080@30Hz(1080p30)

- 1280x720@60Hz(720p60) 1280x720@50Hz(720p50) 1280x720@50Hz(720p50) 1440x900@60Hz(WXGA+)

·1280x768@60Hz(WXGA) 1280x1024@60,75Hz(SXGA) 1280x1024@60,75Hz(XGA) 1024x768@60,75Hz(XGA) 800x600@60,72,75,85Hz(SVGA) 640x480@60Hz(VGA)

### VIDEO OUTPUTS

One (1) composite output (RCA connector) One (1) HDMI output (main display); supported formats

- ·1920x1080@60Hz(1080p60) 1280x762@60Hz(700p60) 1280x762@60Hz(720p60) 1280x768@60Hz(WXGA) 1280x1024@60Hz(SXGA) 1024x768@60Hz(SXGA) 800x600@60Hz(SVGA)
- - 640×480@60Hz(VGA)

## AUDIO INPUTS

Two microphones, 4 pin MiniJack with mono signal with 1 echo canceller Two 3.5-mm audio inputs, line level: 1 back of system for PC audio, 1 front of system for electronic audio systems

## AUDIO OUTPUT

One 1/4 Phono line level: front of system for Head Phones

## CAMERA

- Cisco TelePresence PrecisionHD Camera: 1080p
- · One-third-inch complementary metal oxide
- Semiconductor (CMOS)
  4x zoom or 12x zoom
  +15° and -25° tilt, +/- 90° pan
  +3.5° vertical field of view
- · 72° horizontal field of view
- Focus distance 0.3m-infinity
   1920x1080 pixels progressive@30 frames per
- second (fps) (4x version) 1920x1080 pixels progressive@60 fps (12x
- Other formats supported (configurable through dip-switch, 12x version only): 1920x1080@60fps (HDMI only)
- ·1920x1080@50fps (HDMI only)
- ·1920x1080@30fps
- · 1920x1080@25fps · 1280x720@60fps
- 1280x720@50fps
- 1280x720@30fps
- 1280x720@25fps
- Automatic or manual focus, brightness, and white balance
   Far-end camera control

### Kensington Lock Connection

### LISER INTERFACE

"One-touch" tactile control for full system control "One-touch" tactile control panel for supple-

mental control of volume, camera, and video

## BANDWIDTH

H.323 and Session Initiation Protocol (SIP) up to 6 Mbps point-to-point 720p30 from 768 kbps •720p60 from 1152 kbps •1080p30 from 1472 kbps

### VIDEO STANDARDS

H.261, H.263, H.263+, H.264

## VIDEO FEATURES

Native 16:9 widescreen
 Advanced screen layouts

Intelligent video management · Local auto layout

## LIVE VIDEO RESOLUTIONS (ENCODE and

DECODE) · 176x144@30 fps (QCIF) 176x144@30 fps (QCF)
 352x288@30 fps (CIF)
 512x288@30 fps (w288p)
 576x448@30 fps (w448p)
 768x448@30 fps (w448p) 704x576@30 fps (4CIF) 1024X576@30 fps (w576p) 1024X576@30 fps (w576p) 1280x720@30 fps (720p30) 1920x1080@30 fps (1080p30) (requires option)

512x288@60 fps (w288p60) 768x448@60 fps (w448p60) 1024x576@60 fps (w445p00)
 1024x576@60 fps (w576p60)
 1280x720@60 fps (720p60) (requires option)
 640x480@30 fps (VGA)
 800x600@30 fps (SVGA) 1024x768@30 fps (XGA) 1280x768@30 fps (WXGA)

AUDIO STANDARDS G.711, G.722, G.722, 1, 64 kbps MPEG4 AAC-LD

### AUDIO FEATURES

 CD-quality 20-kHz mono
 One acoustic echo canceller Automatic Gain Control (AGC) Automatic noise reduction · Active lip synchronization

### DUAL STREAM

H.239 (H.323) dual stream · Binary Floor Control Protocol (BFCP) (SIP) dual • Support for resolutions up to WXGAp15 (main video maximum 720p30)

## PROTOCOLS

141299.21 Cisco TelePresence VX Clinical Assistant™ CTS-CA2-K9/CTS-CA2-P240V-K9 v1.2 | 2013 JAN | © 2012-2013 Cisco Systems, Inc. All rights reserved.

NETWORK INTERFACES One LAN or Ethernet (RJ-45) 10/100/1000 ...... CISCO

DIRECTORY SERVICES

and H.350

Received calls

· Placed calls

options)

Support for local directories (My Contacts)
 Corporate directory
 Unlimited entries using server directory
 Lightweight Directory Access Protocol (LDAP)

· Unlimited number for corporate directory (availince Manage

·Weight: 170 lb (77.11 kg) (without accessory

• JOILER • 120 VAC, 60 Hz, 5.1 A or 230 VAC, 50 Hz, 2.7 A

90 watts (nominal) up to 240 watts maximum Watts (norminal) up to 240 watts maximum with peripheral equipment
 40 Ah rechargeable battery
 Rear of cart: Two 120 VAC, 60 Hz or 230 VAC,

50 Hz -- 150 watts maximum medical grade AC

OPERATING TEMPERATURE AND HUMIDITY

50 to 95°F (10 to 35°C) ambient temperature
 20 to 90% relative humidity (RH)

-4 to 140°F (-20 to 60°C) at RH 10 to 90% (noncondensing) at RH 20 to 90%

Atmospheric pressure: 700 to 1060 hPa

UL 60950-1 •CSA C22.2 No. 60601.1 •CSA C22.2 No. 60950-1 •Compliance with FCC 47 CFR Part 15

· FDA Class | Medical Device Data System

Medical Device Directive EN 60601-1 Class I

Patient Applied Parts - Type B equipment.

Continuous Operation (Mode of Operation)

31

APPROVALS AND COMPLIANCE

IEC 60601-1-2nd edition
 IEC 60601-1-3rd edition

IEC 60601-1-2

·IEC 60950-1 •EN 60950-1

·UL 60601-1

(MDDS)

∱

Equipment

·EN 60601-1-2

Atmospheric pressure: 700 to 1060 hPa STORAGE AND TRANSPORT TEMPERATURE

receptacles for peripheral equipment Medical grade isolation transformer

able with Cisco TelePresence Mana, Suite local directory: 200 numbers)

· Missed calls with date and time

Diameter: 27 in. (68.5 cm)
 Height: 67 in. (170 cm)

## Mbps

OTHER INTERFACES Three USB inputs for diagnostics and upgrades

IP NETWORK FEATURES Domain Name System (DNS) lookup for service configuration Differentiated Services (quality of service [QoS]) IP adaptive bandwidth management (including flow control)
 Auto gatekeeper discovery
 Dynamic playout and lip-sync buffering PHYSICAL DIMENSIONS H.245 dual-tone multifrequency (DTMF) tones in H 323 Date and time support with Network Time Protocol (NTP) Packet loss-based downspeeding POWER · Uniform Resource Identifier (URI) dialing TCP/IP Dynamic Host Configuration Protocol (DHCP) IEEE 802.1x network authentication
 ClearPath

### FIREWALL TRAVERSAL

nce Video Communication Server Expressway • H.460.18 and H.460.19 Firewall Traversal

Automatic key generation and exchange

SELURIT FLATURES Management through Secure HTTP (HTTPS) and Secure Shell (SSH) Protocol IP administration password Menu administration password Disable IP services Monunder interest contains

Support for Cisco TelePresence Management

Total management through embedded Simple

Network Management Protocol (SNMP), Telnet,

SSH, XML, and SSH, XML, and Simple Object Access Protocol (SOAP) Remote software upload: Through web server, Secure Copy Protocol, HTTP, and HTTPS

Remote control and on-screen menu system

One RS-232 for local control and diagnostics

## EMBEDDED ENCRYPTION H.323 and SIP point-to-point Standards-based: H.235v3 and Advanced Encryption Standard (AES)

· Support in dual stream

SECURITY FEATURES

Network settings protection

SYSTEM MANAGEMENT

(Y-cable required)

Auto NAT · SIP ICE

Suite

# Electromagnetic Emissions and Immunity Summary

The Teleconferencing Unit is intended for use in the electromagnetic environment specified below. The customer or the user of the Teleconferencing Unit should assure that it is used in such an environment.

| Guidance and ma<br>for all ME equ<br>60601-1-2:2007            | anufacturer's decla<br>ipment and ME sy<br>7) | aration electromagnetic emissions<br>stems (See clause 5.2.2.1 c) of IEC                                                                                                    |
|----------------------------------------------------------------|-----------------------------------------------|----------------------------------------------------------------------------------------------------|
| Emissions<br>test                                              | Compliance                                    | Electromagnetic environment -<br>guidance                                                                                                    |
| RF emissions<br>CISPR 11                                       | Group 1                                       | The Cisco TelePresence Unit uses RF<br>energy only for its internal function.<br>Therefore, its RF emission are very low<br>and are not likely to case any interfer-<br>ence in nearby electronic equipment. |
| RF emissions<br>CISPR 11                                       | Class A                                       | The Cisco TelePresence Unit is suitable                                                                                                    |
| Harmonic<br>emissions IEC<br>61000-3-2                         | Class A                                       | for use in all establishments other than<br>domestic and those directly connected<br>to the public low-voltage power supply                                                                                  |
| Voltage fluc-<br>tuation/flicker<br>emissions IEC<br>61000-3-3 | Complies                                      | domestic purposes.                                                                                                    |

# Recommended separation distances between portable and mobile RF communications equipment and the ME equipment or ME system (See clause 5.2.2.2) of IEC 60601-1-2:2007)

The Cisco TelePresence Unit is intended for the use in an electromagnetic environment in which radiated RF disturbances are controlled. The customer or the user if the Teleconferencing Unit can help prevent electromagnetic interference by maintaining a minimum distance between portable and mobile RF communications equipment (transmitters) and the Teleconferencing Unit as recommende below, according to the maximum output power of the communications equipment

| Rated maximum                                                                                                    | Separation distance according to frequency<br>of transmitter m                                                  |                                                                                         |                                                                       |  |
|----------------------------------------------------------------------------------------------------|----------------------------------------------------------------------------------------------------|-----------------------------------------------------------------------------------------|-----------------------------------------------------------------------|--|
| on transmit-<br>ter W                                                                                            | 150 KHz to 80 MHz                                                                                               | 80 MHz to 800 MHz                                                                       | 800 MHz to 2.5 GHz                                                    |  |
|                                                                                                    | d = [1.17] √P                                                                                                   | d = [1.17] √P                                                                           | d = [2.33] √P                                                         |  |
| 0,01                                                                                                    | 0.117                                                                                                    | 0.117                                                                                   | 0.233                                                                 |  |
| 0,1                                                                                                    | 0.37                                                                                                    | 0.37                                                                                    | 0.74                                                                  |  |
| 1                                                                                                    | 1.17                                                                                                    | 1.17                                                                                    | 2.33                                                                  |  |
| 10                                                                                                    | 3.70                                                                                                    | 3.70                                                                                    | 7.37                                                                  |  |
| 100                                                                                                    | 11.70                                                                                                    | 11.70                                                                                   | 23.3                                                                  |  |
| For transmitters rated<br>tion distance <i>d</i> in meter<br>of the transmitter, where<br>according to the trans | at a maximum output pow<br>ers (m) can be estimated<br>ere <i>P</i> is the maximum outp<br>mitter manufacturer. | ver not listed above, the r<br>using the equation applic<br>out power rating of the tra | ecommended separa-<br>able to the frequency<br>ansmitter in watts (W) |  |
| NOTE 1: At 80 MHz a<br>NOTE 2: These guide                                                                       | nd 800 MHz, the higher f<br>lines may not apply in all :                                                        | requency range applies.<br>situations. Electromagnel                                    | tic propagation is af-                                                |  |
| fected by at                                                                                                    | sorption and reflection fr                                                                                      | om structures, objects, ar                                                              | nd people.                                                            |  |

| Guidance and<br>For all ME e<br>60601-1-2:20                                                                                    | Guidance and manufacturer's declaration electromagnetic immunity<br>For all ME equipment and ME systems (See clause 5.2.2.1 f) of IEC<br>60601-1-2:2007)                                               |                                                                                                    |                                                                                                    |
|----------------------------------------------------------------------------------------------------|----------------------------------------------------------------------------------------------------|----------------------------------------------------------------------------------------------------|----------------------------------------------------------------------------------------------------|
| Immunity<br>test                                                                                                    | IEC 60601<br>test level                                                                                                    | Compliance<br>level                                                                                                    | Electromagnetic<br>environment -<br>Guidance                                                                                                    |
| Electrostatic<br>discharge<br>(ESD)<br>IEC 61000-<br>4-2                                                                        | ±6 kV contact<br>±8 kV air                                                                                                    | ±6 kV contact<br>±8 kV air                                                                                                    | Floors should be<br>wood, concrete or ce-<br>ramic tile. If floors are<br>covered with synthetic<br>material, the relative<br>humidity should be at<br>least 30%.                                                                                                    |
| Electrical fast<br>transient/<br>burst<br>EIC 61000-<br>4-4                                                                     | ±2 kV for<br>power supply<br>lines<br>±1 kV for<br>input/output<br>lines                                                                                                    | ±2 kV for<br>power supply<br>lines     ±1 kV for<br>input/output<br>lines                                                                                                    | Mains power quality<br>should be that of a<br>typical commercial or<br>hospital environment.                                                                                                    |
| Surge<br>IEC 61000-<br>4-5                                                                                                    | ±1 kV differ-<br>ential mode<br>±2 kV com-<br>mon mode                                                                                                    | ±1 kV differ-<br>ential mode<br>±2 kV com-<br>mon mode                                                                                                    | Mains power quality<br>should be that of a<br>typical commercial or<br>hospital environment.                                                                                                    |
| Voltage<br>dips, short<br>interruptions<br>and voltage<br>variations<br>on power<br>supply input<br>lines<br>IEC 61000-<br>4-11 | <5% UT<br>(>95% dip<br>in UT) for 0,5<br>cycle<br>40% UT<br>(60% dip<br>in UT) for 5<br>cycles<br>70% UT<br>(30% dip in<br>UT) for 25<br>cycles<br><5% UT<br>(>95% UT<br>(>95% dip in<br>UT) for 5 sec | -5% UT<br>(>95% dip<br>in UT) for 0,5<br>cycle<br>40% UT<br>(60% dip<br>in UT) for 5<br>cycles<br>70% UT<br>(30% dip in<br>UT) for 25<br>cycles<br>-5% UT<br>(>95% UT<br>(>95% dip in<br>UT) for 5 sec | Mains power quality<br>should be that of a<br>typical commercial or<br>hospital environment.<br>If the user of the<br>Teleconferencing Unit<br>requires continued<br>operation during power<br>mains interruptions, it<br>is recommended that<br>the Teleconferenc-<br>ing Unit be powered<br>from an uninterruptible<br>power supply or a<br>battery. |
| Power<br>frequency<br>(50/60 Hz)<br>magnetic<br>field<br>IEC 61000-<br>4-8                                                      | 3 A/m                                                                                                    | 3 A/m                                                                                                    | Power frequency mag-<br>netic fields should be<br>at levels characteristic<br>of a typical location is<br>a typical commercial<br>environment.                                                                                                    |
| NOTE: UT is th                                                                                                    | e a.c. mains voltag                                                                                                    | e prior to application                                                                                                    | n of the test level.                                                                                                    |

| Immunity<br>test                                                                                                    | IEC<br>60601<br>test level                                                                                                    | Compli-<br>ance<br>level                                                                                                    | Electromagnetic env<br>ronment guidance                                                                                                    |  |                                                                                                    |
|----------------------------------------------------------------------------------------------------|----------------------------------------------------------------------------------------------------|----------------------------------------------------------------------------------------------------|----------------------------------------------------------------------------------------------------|--|----------------------------------------------------------------------------------------------------|
|                                                                                                    |                                                                                                    |                                                                                                    | Portable and mobile RF<br>communications equip-<br>ment should be used no<br>closer to any part of the<br>Cisco TelePresence Devic<br>including cables, than the<br>recommended separation<br>distance calculated from<br>frequency of the transmit<br>Recommended separation<br>distance: |  |                                                                                                    |
| Conducted RF                                                                                                    | 3 Vrms                                                                                                    | 3 Vrms                                                                                                    | d = [1.17] P                                                                                                    |  |                                                                                                    |
| IEC 61000-4-6                                                                                                    | 150 kHz to<br>80 MHz                                                                                                    |                                                                                                    | d = [1.17] P<br>80MHz to 800MHz                                                                                                    |  |                                                                                                    |
| Radiated RF                                                                                                    | 3 V/m<br>80 MHz to                                                                                                    | 3 V/m                                                                                                    | d = [2.33] P<br>800MHz to 2.5GHz                                                                                                    |  |                                                                                                    |
|                                                                                                    | 2.5 GHz                                                                                                    | 2.5 GHz                                                                                                    | 2.5 GHz                                                                                                    |  | where <b>P</b> is the maximum<br>output power rating of the<br>transmitter in watts ( <b>W</b> )<br>according to the transmitt<br>manufacturer and <b>d</b> is the<br>recommended separation<br>distance in meters (m). |
|                                                                                                    |                                                                                                    |                                                                                                    | Field strengths from fixed<br>RF transmitters, as deter-<br>mined by an electromag-<br>netic site survey' should t<br>less than the compliance<br>level in each frequency<br>range <sup>2</sup> .                                                                                          |  |                                                                                                    |
|                                                                                                    |                                                                                                    |                                                                                                    | Interference may occur in<br>the vicinity of equipment<br>marked with the following                                                                                                    |  |                                                                                                    |
| NOTE 1: At 90 Mula                                                                                                    | and 800 MUz the                                                                                                    | high or from upper u                                                                                                    |                                                                                                    |  |                                                                                                    |
| NOTE 2: These guide<br>fected by a                                                                                                    | alines may not appl<br>bsorption and refle                                                                                                    | ly in all situations.                                                                                                    | Electromagnetic propagation is al<br>res, objects, and people.                                                                                                    |  |                                                                                                    |
| (a) Field strengths fro<br>telephones and la<br>broadcast cannot<br>netic environment<br>considered. If the<br>Device issued exc<br>ence Device shou<br>observed, addition | om fixed transmitte<br>nd mobile radios, a<br>be predicted theor<br>due to fixed RF tra<br>measured field str<br>seeds the applicabi<br>Id be observed to<br>hal measures may | rs, such as base s<br>amateur radio, AM<br>retically with accur<br>ansmitters, an elec<br>ength in the location<br>le RF compliance I<br>verify normal oper<br>he necessary, suc | tations for radio (cellular/cordless<br>and FM radio broadcast and TV<br>acy. To assess the electromag-<br>tromagnetic site survey should be<br>n in which the Cisco TelePrese-<br>evel above, the Cisco TelePres-<br>ation. If abnormal performance is<br>here acceleration the           |  |                                                                                                    |

141299.21 Cisco TelePresence VX Clinical Assistant™ CTS-CA2-K9/CTS-CA2-P240V-K9 v1.2 | 2013 JAN | © 2012-2013 Cisco Systems, Inc. All rights reserved.

# cisco.

32

Downloaded from www.Manualslib.com manuals search engine

THE SPECIFICATIONS AND INFORMATION REGARDING THE PRODUCTS IN THIS MANUAL ARE SUBJECT TO CHANGE WITHOUT NOTICE. ALL STATEMENTS, INFORMATION, AND RECOMMENDATIONS IN THIS MANUAL ARE BELIEVED TO BE ACCURATE BUT ARE PRESENTED WITHOUT WARRANTY OF ANY KIND, EXPRESS OR IMPLIED. USERS MUST TAKE FULL RESPONSIBILITY FOR THEIR APPLICATION OF ANY PRODUCTS.

THE SOFTWARE LICENSE AND LIMITED WARRANTY FOR THE ACCOMPANYING PRODUCT ARE SET FORTH IN THE INFORMATION PACKET THAT SHIPPED WITH THE PRODUCT AND ARE INCORPORATED HEREIN BY THIS REFERENCE. IF YOU ARE UNABLE TO LOCATE THE SOFTWARE LICENSE OR LIMITED WARRANTY, CONTACT YOUR CISCO REPRESENTATIVE FOR A COPY.

The Cisco implementation of TCP header compression is an adaptation of a program developed by the University of California, Berkeley (UCB) as part of UCB's public domain version of the UNIX operating system. All rights reserved. Copyright © 1981, Regents of the University of California.

NOTWITHSTANDING ANY OTHER WARRANTY HEREIN, ALL DOCUMENT FILES AND SOFTWARE OF THESE SUPPLIERS ARE PROVIDED "AS IS" WITH ALL FAULTS. CISCO AND THE ABOVE-NAMED SUPPLIERS DISCLAIM ALL WARRANTIES, EXPRESSED OR IMPLIED, INCLUDING, WITHOUT LIMITATION, THOSE OF MERCHANTABILITY, FITNESS FOR A PARTICULAR PURPOSE AND NONINFRINGEMENT OR ARISING FROM A COURSE OF DEALING, USAGE, OR TRADE PRACTICE.

IN NO EVENT SHALL CISCO OR ITS SUPPLIERS BE LIABLE FOR ANY INDIRECT, SPECIAL, CONSEQUENTIAL, OR INCIDENTAL DAMAGES, INCLUDING, WITHOUT LIMITATION, LOST PROFITS OR LOSS OR DAMAGE TO DATA ARISING OUT OF THE USE OR INABILITY TO USE THIS MANUAL, EVEN IF CISCO OR ITS SUPPLIERS HAVE BEEN ADVISED OF THE POSSIBILITY OF SUCH DAMAGES.

Cisco and the Cisco Logo are trademarks of Cisco Systems, Inc. and/or its affiliates in the U.S. and other countries. A listing of Cisco's trademarks can be found at www.cisco.com/go/trademarks. Third party trademarks mentioned are the property of their respective owners. The use of the word partner does not imply a partnership relationship between Cisco and any other company. (1005R)

Any Internet Protocol (IP) addresses and phone numbers used in this document are not intended to be actual addresses and phone numbers. Any examples, command display output, network topology diagrams, and other figures included in the document are shown for illustrative purposes only. Any use of actual IP addresses or phone numbers in illustrative content is unintentional and coincidental.

· I | I · I | I · CISCO

Cisco and the Cisco Logo are trademarks of Cisco Systems, Inc. and/or its affiliates in the U.S. and other countries. A listing of Cisco's trademarks can be found at www.cisco.com/go/trademarks. Third-party trademarks mentioned are the property of their respective owners. The use of the word partner does not imply a partnership relationship between Cisco and any other company. (1007R)

On our web site you will find an overview of the worldwide Cisco contacts.

Go to: http://www.cisco.com/web/siteassets/contacts

![](_page_32_Picture_11.jpeg)

![](_page_32_Picture_12.jpeg)

+31.70.345.8570 - phone +31.70.346.7299 - fax service@emergogroup.com

Australia Sponsor Cisco Systems Australia Pty Ltd Level 9-10, 80 Pacific Highway, North Sydney NSW 2060 Free Call: 1800 805 227 E-mail: asiapac-tac@cisco.com

New Zealand Sponsor Cisco Systems New Zealand Limited Level 3, 152 Fanshawe Street, Auckland Telephone: 0800 44 6237 E-mail: asiapac-tac@cisco.com